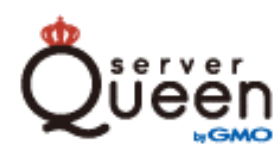

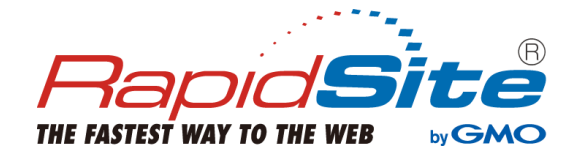

サーバー移行マニュアル

## [ver1.1]

## 目次

| 1              |
|----------------|
| 4              |
| 4              |
| 4              |
| 4              |
| 5              |
| 6              |
| 7              |
| 7              |
| 7              |
| 8              |
| 9              |
| 10<br>10<br>11 |
| 12             |
| 13             |
| 14             |
| 14             |
| 14             |
| 15             |
| 15             |
| 16             |
| 17             |
| 17             |
| 18             |
| 19             |
| 20             |
| 21             |
| 22             |
| 23             |
|                |

| ◆ Gmail (PC版)                            | 25 |
|------------------------------------------|----|
|                                          | 07 |
|                                          | 27 |
| ◆ 3-3-2. メーリングリスト・メールエイリアスの確認            | 27 |
|                                          |    |
|                                          | 28 |
| 4. Web コンテンツの移行について                      | 29 |
| 4-1. Web コンテンツの移行範囲とご注意点                 | 29 |
| 4-3. FTP アカウント情報について                     | 29 |
| 4-4. DNS 切り替え前にホームページの表示や動作を確認する         | 30 |
| ◆ 4-4-1. hosts ファイルでの確認方法                | 30 |
| ◆ 4-4-2. hosts ファイルを保存しようとしてエラーがでる場合     | 31 |
| 4-5. Web 表示でエラーが発生する場合                   | 32 |
| 4-6. データベース移行について(パスワードの再設定)             | 32 |
| 5. ドメインと DNS レコード管理機能【必須】                | 33 |
| 5-1. ドメインの管理について                         | 33 |
| 5-2. DNS(ネームサーバー)の切り替えについて               | 34 |
| ◆ 弊社以外でドメインを管理されているお客さま                  | 35 |
| ◆ 他社 DNS をご利用中のお客さま                      | 35 |
| ◆ 新サーバーの DNS(ネームサーバー)へ切り替える ※弊社で管理中のドメイン | 36 |
| ◆ 新サーバー以外の DNS(ネームサーバー)へ切り替える場合          | 36 |
| 5-3. DNS レコードの編集                         | 37 |
| 5-4. DNS レコードの新規追加・削除                    | 38 |
| ◆ TXT レコードの追加について(SPF 値を追加する)【必須】        | 39 |
| 5-5.IP アドレスを付け替える(Plesk をご利用のお客さま)       | 40 |
| ◆ Plesk12 で IP アドレスを付け替える                | 40 |
| ◆ Plesk11 で IP アドレスを付け替える                | 40 |
| ◆ Plesk12、Plesk11 IP付け替え時のトラブルシューティング    | 41 |
| ◆ Plesk8 で IP アドレスの紐づけを変更する              | 43 |
| 6. お支払い方法の設定について【必須】                     | 44 |
| ◆ お支払い方法についての変更点・注意事項                    | 44 |
| ◆ 振り込み先のご変更について                          | 44 |
| ◆ クレジットカードでのお支払い                         | 45 |
| ◆ 銀行振込(GMO あおぞらネット銀行)でのお支払い              | 45 |

| ◆ コンビニエンスストアでのお支払い  | 45 |
|---------------------|----|
| 7. ご契約について【必須】      | 46 |
| 7-1. ご契約内容の確認方法     | 46 |
| 7-2. ご契約更新・解約方法について | 47 |
| ◆ 更新・自動更新を行われる場合    | 47 |
| ◆ 解約を行われる場合         | 47 |
| 7-3. お客さま「静鎫更の手続き方法 | 48 |
| 7-4. 請求情報の確認方法      | 48 |
| 7-5. 請求書(領収書)の発行方法  | 49 |
| サポート・お問い合わせ窓口について   | 50 |

## 新サーバーへの移行について

「ServerQueenVPS」は、サーバー老朽化による物理的な故障リスクや脆弱性によるセキュリティリスクへの対策として、新 サーバーへの移行を実施いたします。大変お手数をおかけいたしますが、本マニュアルをご参照のうえ、移行作業にご協力くだ さいますようお願い申し上げます。

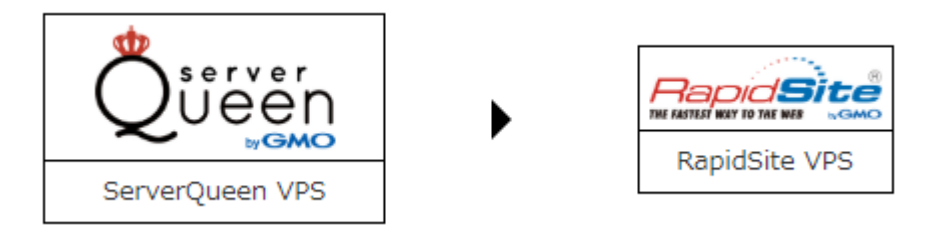

#### ◆ サーバー移行の流れ

サーバー移行は、お客さまごとに実施時期が異なります。

新サーバーの領域が完成後、個別にメールにてサーバー情報をご案内いたしますので、ご確認をお願いいたします。

新サーバー領域の完成から旧サーバー領域の停止までの期間は20日間となります。

なお、新サーバーの領域作成後は、新サーバーにメールが届く可能性があるため、設定完了通知のメールが届きましたら、

[メールソフトの設定] まではお早めにご対応くださいますよう、お願いいたします。

※新サーバーの領域作成後に新サーバーへメールが届く可能性についてはこちらをご覧ください。

※新サーバーに届くメールについては、Webメールでも受信有無の確認が行えます。こちらをご覧ください。

|      | 新サーバー設定期間                    | お客さま!                                             | サーバー移行期間                                                                                                    | サーバー移行完了   |
|------|------------------------------|---------------------------------------------------|----------------------------------------------------------------------------------------------------|------------|
| 弊社   | ロ ウェブコンテンツ移行<br>ロ メールアカウント移行 | 新サーバー発行のご案内<br>弊社にてデータ移行を実施し、新<br>旧サーバー側の稼動が一時的に停 | サーバーが発行された時点で、<br>止する可能性がございます。                                                                                  | 旧サーバー停止    |
| お客さま |                              | アカウント発行から30日間は<br>旧サーバーと新サーバーの<br>併用期間です。         | <ul> <li>日間</li> <li>- 新環境へのログイン</li> <li>ロメール・FTPソフト設定変更</li> <li>ロウェブ動作確認</li> <li>- IP付け替え・DNS切り替え</li> </ul> | 新サーバーで運用開始 |

#### ご利用料金について

サーバー移行後も、現在ご契約中のプラン・ドメインのご利用料金につきましては、変更はございません。

なお、現在のご契約プランにつきましては、プラン変更は行えませんので、あらかじめご了承ください。

現在、新規お申し込み受付を一時的に停止しておりますが、今後、新たにお申し込みいただくプラン・ドメインの ご利用料金につきましては、お申し込み受付再開時に改めてご連絡いたします。

#### サーバー表記について

本マニュアル内では、移行前サーバーと移行後のサーバーについて、下記のように表記しております。

ServerQueen VPS (移行前サーバー) : 旧サーバー

ServerQueen VPS (移行先サーバー) : 新サーバー

GMOCLOUD

#### 本マニュアルについて

本マニュアルは内容が多岐にわたるため、PDF で表示させる際に、「しおり」を表示していただくと、 ご覧になりたい項目にすぐに移動することができます。

#### [Adobe Acrobat Reader DC]

Acrobat Reader DC で PDF を開きます。 画面左の ▶』のマークをクリックし、しおりを開くことが できます。

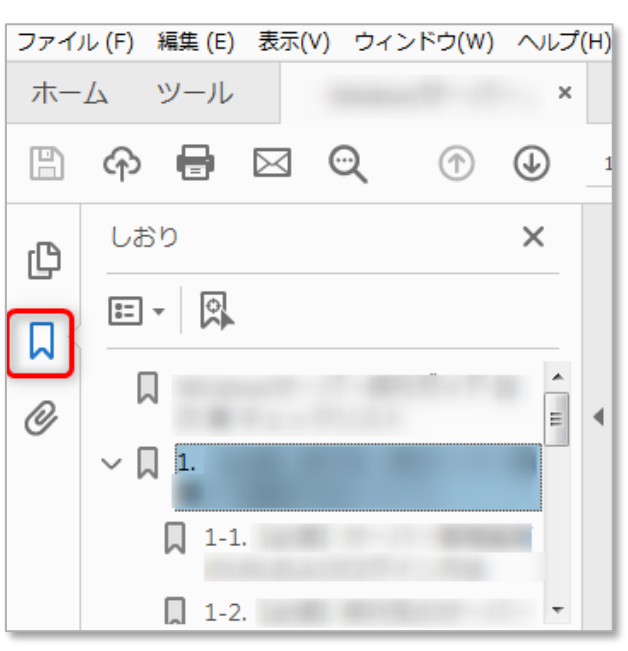

#### [Google Chrome]

Chrome で PDF を開いた際、画面右上に表示される しおりのマークをクリックし、しおりを開くことができます。

|      | ¢ 3  | Ł 6  |      | • |
|------|------|------|------|---|
| ブッ   | クマーク |      |      |   |
|      |      |      |      |   |
|      |      |      |      | 2 |
| > 1. |      | - 10 | - 10 |   |
| m    | * 1  | 1    | / 47 | 1 |

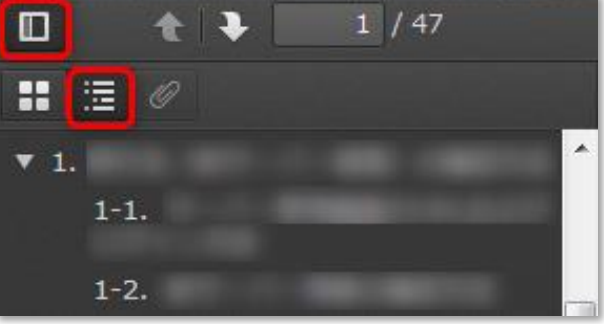

#### [Fire Fox]

FireFox で PDF を開いた際、画面右上に表示されるしおりの マークをクリックし、しおりを開くことができます。

## 新サーバーへのデータ移行状況について

コンテナマイグレを実施しておりますので、「IP アドレスの変更」「MTA 設定変更」が必要となります。それ以外の基本的な 設定内容に変更はございません。※赤字 で記載されている箇所は、移行はされていますが、確認や再設定などお客さま作業 が必要な項目となります。

## ※IP アドレスは変更されますが、サーバーへの SSH ログインユーザー名・パスワードは変更ございません。 また、Plesk 付のサーバーご契約についても、Plesk へのログインユーザー名・パスワードは変更ございません。

| 項目                          | 移行<br>状況 | お客さま作業                    |
|-----------------------------|----------|---------------------------|
|                             |          | 移行済み                      |
|                             | 0        | ※新管理システムへのログインと、客さま情報のご確認 |
| (社石・担当有石・田川・電話留号・メールアトレスなど) |          | ※支払い方法(クレジットカード)のご登録      |
| 各ユーザーのアカウント名とパスワード          | 0        | 移行済み                      |
| メールアカウントとパスワード              | 0        | 移行済み                      |
| メール設定(メールデータ)               | 0        | 移行済み                      |
| メールアドレス転送設定                 | 0        | 移行済み                      |
| 迷惑メールフィルター                  | 0        | 移行済み                      |
| 自動返信メール                     | 0        | 移行済み                      |
| ウェブメール                      | 0        | 移行済み                      |
| メーリングリスト                    | 0        | 移行済み                      |
| メールエイリアス                    | 0        | 移行済み                      |
| FTP アカウント名と FTP サーバー情報      | 0        | 移行済み                      |
| ウェブコンテンツのデータ                |          | 移行済み                      |
|                             |          | ※差異確認、動作確認                |
| データベース(MySOL)               |          | 移行済み                      |
|                             |          | ※差異確認、動作確認                |

## 1. 新サーバーの確認方法

#### 1-1. 新サーバー管理画面について

従来の『マイアカウントページ』から、新サーバーの『マイアカウントページ』へ変更となります。 新サーバーじょ準備が完了いたしましたら、メールにて新サーバーのログイン情報をご案内いたします。 マイアカウントページでは、お客さまのアカウント情報の変更やサーバーの設定など、弊社サーバーサービスを ご利用いただくうえで、必要な設定をすべて行うことができます。

#### 1-2. マイアカウントページ ログイン方法 必須

ログインに必要な情報は、以下の件名にてメールでご案内いたします。本文内の【契約情報】をご確認ください。

#### ■件名: 【重要】 【GMO クラウド】 ServerQueenVPS→新環境への移行完了とログイン情報のお知らせ

| 【契約情報】    |                           |
|-----------|---------------------------|
| アカウントID   | お客さまの顧客管理用のID             |
| 登録メールアドレス | お客さまのご登録メールアドレス           |
| ユーザー名     | お客さまのサインイン用メールアドレス(ユーザー名) |

#### マイアカウントページ URL

https://rsmgserver.net/cp/

#### ◆ 初回ログインパスワードの再設定について

初回ログイン時に、パスワードをお客さまご自身で再発行していただきます。

- **STEP1.** [マイアカウントページ URL] にアクセスします。
- STEP2.ログイン画面 [パスワードを忘れた場合] をクリック。
- **STEP 3.**パスワード再設定のウィンドウが開きます。

[Username (ユーザ名)] にごメールアドレスを

入力して **[送信]** をクリック。

※パスワード再設定用メールが数分待っても届かない場合は、 少しお時間をおいて「STEP2」の手順をお試しください。

 STEP4. 入力したメールアドレス宛てにパスワード再設定のメールが 届きますので、本文内の「パスワード再発行 URL」を クリックし、新しいパスワードを再設定してください。
 ■件名: [GMO クラウド] パスワード再発行につきまして

| ユーザ名                                                                            |
|---------------------------------------------------------------------------------|
|                                                                                 |
| ノスリートを忘れた場合                                                                     |
| パスワードをリセットするには、まずアカウントを指定<br>してください<br>[Username(ユーザ名)]<br><b>ユーザー名のメールアドレス</b> |
| キャンセル 送信                                                                        |
| パスワード再発行URL:<br>https://                                                        |
| ※有効期限は48時間となりますため、お早めのお手続きをお願いいいの。                                              |
| 今後ともドメインキングサービスをご愛願くださいますよう、<br>よろしくお願い申し上げます。                                  |

# GMOCLOUD

## ※パスワードは半角英大文字・小文字・数字・記号を含む 7文字以上でご設定ください。 ※パスワードは重要な情報となりますため、メモ等にお控えください。

※次回以降のログインの際、パスワードをお忘れになった場合は、 同じ手順でパスワード再設定が可能です。

### ◆ パスワード再設定後のログイン

初回ログインパスワードを再設定後、ログイン画面に戻りますので、 ログイン情報を入力します。

・「ユーザー名」に表示されているサインイン用メールアドレス

#### ・再設定されたパスワード

ログインが完了すると、TOP 画面が表示されます。

## 1-3. ログインパスワードの変更方法

マイアカウントページのログインパスワードを変更される際は、以下の手順で変更が行えます。

- STEP 1. マイアカウントページ [ホーム] > [ユーザー] > パスワードを変更したいユーザーを選択し > [パスワードを変更] をクリック。
- STEP 2. 「パスワードを変更」のウィンドウが開きます。 「新しいパスワード」フォームには自動生成された パスワードが表示されます。 お客さまの任意の文字列でも設定が可能です。 フォームにパスワードを入力し、最後に [OK] をクリックして保存します。

| C  | パスワードを自動生成 |
|----|------------|
| S) | パスワードを表示する |

| <<br>希 ホーム                    | ⊙⊐−ザ−                    |
|-------------------------------|--------------------------|
| <u> ネ</u> ユーザー                | バスワードを変更                 |
| パスワー                          | ×<br>ドを変更                |
| 新しいパス5<br><mark>任意またはE</mark> | 2-ド<br>自動生成のバスワード 2 ダンパン |
|                               | キャンセル OK                 |

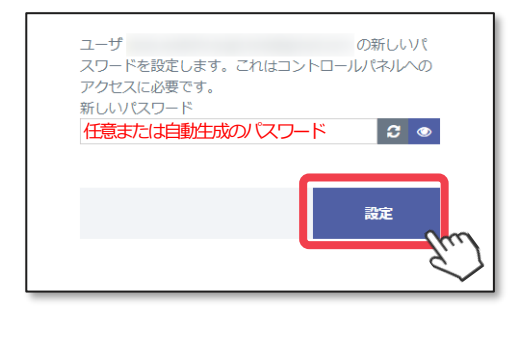

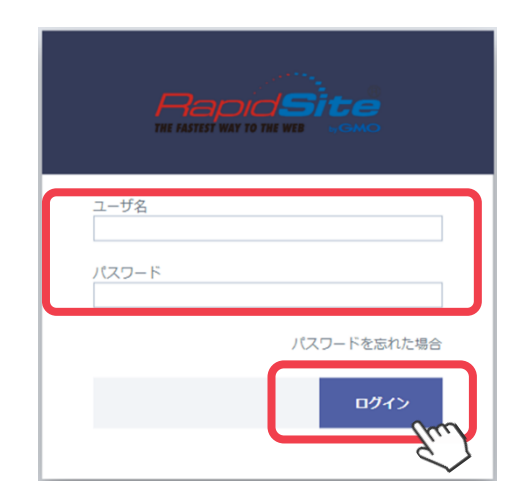

## 1-4. マイアカウントページ 構成と名称

ログイン直後は、新管理システム「マイアカウントページ」のホーム画面が開きます。

主なメニューは左側のメニューバーに表示されます。

また、お客さま情報などは、右上に表示されるインフォメーションバーからご確認いただけます。

|               |                     |                               | ↓インフォメーション   |
|---------------|---------------------|-------------------------------|--------------|
|               |                     | アカウント ID:                     | ② へげ 👌 💶 ! 🖡 |
| <u>ج</u>      |                     |                               |              |
| 📅 ホーム         | ホーム                 |                               | メインパネル       |
| <u>北</u> ユーザー | <b>.</b>            | Ē                             | Ĩ            |
| サービス追加        |                     |                               |              |
| 📑 vps         | ユーザー                | 請求書                           | サービス追加       |
| FX1>          | • maintain          | すべての請求書が支払い済みです<br>アカウント残高:¥0 | 新しいサービスを探す   |
| 💼 アカウント       | 新規ユーザーを追加           |                               |              |
|               |                     |                               | Q            |
|               | ORDERS              | VPS<br>専用 VPS を取得             | ドメイン         |
|               | All Orders are Paid | 新しいサーバを追加                     | 独自のアドレスを取得   |
| メニューバー        |                     |                               | 新規ドメインを追加    |

### 🔶 インフォメーション

お客さまの「アカウントID」や、操作やお手続きを行われた際の通知などが表示されます。

| アカウント ID:   | お客さまのご契約のアカウントIDが表示されます。                                         |  |  |
|-------------|------------------------------------------------------------------|--|--|
| ? へいプ       | 【ヘルプ】 > 【サポート連絡先】 をクリックして<br>下記の ServerQueen 窓口のお問い合わせフォームを開きます。 |  |  |
| 🛷 お問い合わせ窓口  | お問い合わせフォームが表示されます。                                               |  |  |
| ? FAQ       | 「よくあるご質問」をご覧になれます。                                               |  |  |
| 🗐 マニュアル     | マニュアル集をご覧いただけます。                                                 |  |  |
| 🗘 お知らせ&障害情報 | お知らせや障害情報をご覧になれます。※                                              |  |  |
| 🐣 user name | 【ユーザー】 > 【プロファイル】 をクリックしてユーザー設定の<br>ページへ進みます。 サインアウトもこちらから行えます。  |  |  |
| •           | お客さまのご契約について、RapidSiteからのお知らせや<br>通知をご覧になれます。                    |  |  |
| <b></b>     | ご契約のサーバーに登録されているすべてのユーザーが実行した<br>アクションログ(操作履歴)をご覧になれます。          |  |  |

| 🕋 ホーム         | ご契約サーバーに関する基本的な設定を行う画面です。<br>ウェブやメールの設定などの管理メニューが一覧で表示されます。     |
|---------------|-----------------------------------------------------------------|
| <b>北</b> ユーザー | ご契約サーバーの契約者情報を確認できます。<br>「マイアカウントページ」へログインするための、ユーザーの追加が行えます。   |
| 🃜 サービス追加      | RapidSite でご利用可能なサーバープラン・ドメインなどの<br>お申し込みが可能です。                 |
| VPS           | 契約プラン内容(IP アドレスやホスト名)の確認や<br>ファイアーウォールの管理などができます。               |
| 🚱 ドメイン        | ご契約サーバーに設定中の『ドメイン名』が一覧で表示されます。<br>DNS レコードの管理・修正も、このメニューから行えます。 |
| 🗐 アカウント       | お客さまのご契約内容やご請求内容について確認ができます。<br>マイアカウントページへのログイン情報の変更なども行えます。   |

#### 1-5. 新サーバーの情報を確認する

♦ メニューバー

新サーバーには、旧サーバーに設定されていたのと同じユーザー情報が移行されておりますが、

念のため、正しく移行されているかどうかを、お客さまご自身でご確認いただくことをお勧めいたします。

## ※IP アドレスは変更されますが、サーバーへの SSH ログインユーザー名・パスワードは変更ございません。 また、Plesk 付のサーバーご契約についても、Plesk へのログインユーザー名・パスワードは変更ございません。

#### ◆ 1-5-1.ユーザー情報の確認手順

| STEP1. [ユーザー] > [ユーザー名] のエリア |
|------------------------------|
| または                          |
| [ユーザー] > [アクション] > [ユーザー詳細]  |
| をクリックします。                    |

ユーザー名 (管理者) **アクション・ メニューエリアをクリックします。** ユーザー詳細 パスワードを変更

■ STEP 2. [ユーザー設定]、[住所]の詳細をご確認ください。

| 1-ザー設定 | O##67                                                                         |             | 住所 | ログイン履歴         |
|--------|-------------------------------------------------------------------------------|-------------|----|----------------|
|        | <ul> <li>気度</li> <li>電圧差対</li> <li>81</li> <li>調査</li> <li>メールアドレス</li> </ul> | 2011<br>並這些 | *8 | 総対201ス<br>単月 日 |

| 基本情報    |                                              |
|---------|----------------------------------------------|
| ユーザー名   | マイアカウントページにログイン可能なユーザー                       |
| 役割      | 管理者 / ユーザー のいずれか                             |
| メールアドレス | ログインに必要なメールアドレスです。旧サーバーの「アカウント情報」を引き継いでおります。 |

#### ◆ 1-5-2.新サーバーの IP アドレス情報の確認手順

新サーバーでは、サーバーが変更されたため、IPアドレス情報が旧サーバーと異なっております。 サーバーのIPアドレス確認方法は、以下のとおりです。

STEP1. マイアカウントページ [VPS] > 該当の契約のエリアをクリック。

| ۲.                        |                        |                       |            |
|---------------------------|------------------------|-----------------------|------------|
| 🖌 т-д                     | VPS                    |                       |            |
| <u> ネ</u> ーザー             |                        |                       |            |
| 🃜 サービス追加                  | 05                     | *7 5 2                |            |
| 📑 VPS                     | centos-5-x86-pcs6 (CT) | server-               |            |
| <ul><li>Fx7&gt;</li></ul> | 2 コアの 0%               | RAM<br>9/1024 MB<br>( | 0.69/50 GB |
| () דאליאד דאלי            | メ<br>アクション・            | ニューエリアを               | クリックします。 🥎 |
|                           | ·                      |                       |            |

**STEP 2.** [一般的な情報]内に、新サーバーの IP アドレスが表示されています。

| ۲             |                        |             |              |
|---------------|------------------------|-------------|--------------|
| <b>*</b> T-L  | O VPS                  |             |              |
| <b>⊥</b> ユ–ザ– | シャットダウン 再起動            | 再作成 削除      |              |
| 🏲 サービス追加      | 一般的力/唐報 〇 素伝典          |             |              |
| Pres VPS      |                        | IPアドレス      | ホスト名         |
| F>1>          | centos-5-x86-pcs6 (CT) | 153.<br>RAM | server-      |
| () アカウント      | 2 コアの 0%               | 9 / 1024 MB | 0.69 / 50 GB |
|               | >_ウェブコンソールを開く          | サーバー管理▼     |              |

## 2. VPS メニュー 構成と名称

左メニューのVPS > メニューエリアをクリックすると、ご契約のVPS 情報が確認できます。

こちらの画面からサーバー再起動などを行うことができます。

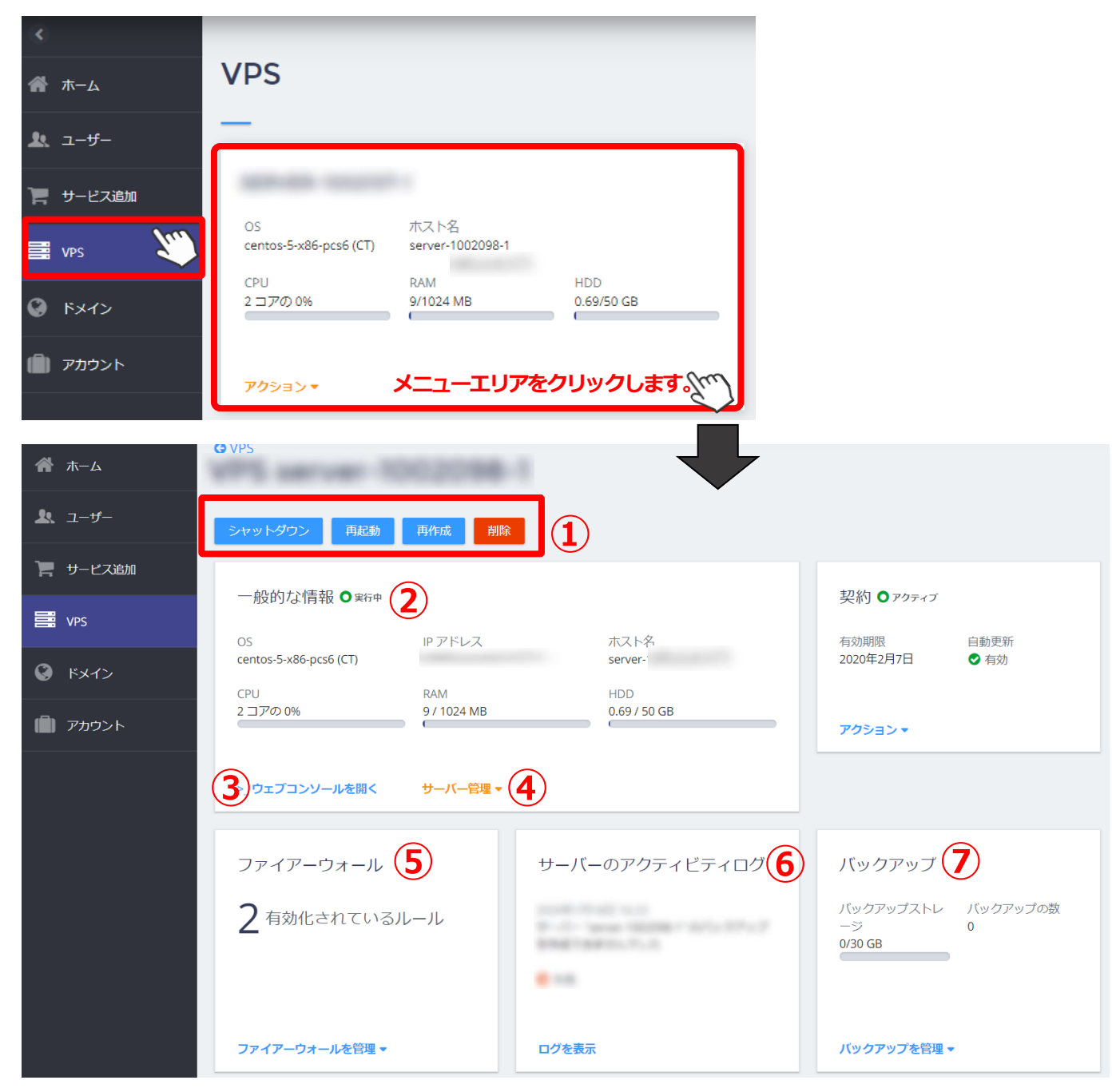

| 1 | 停止・再起動・再作成   | サーバー停止・削除・再起動・再作成を行うことができます。                    |  |  |
|---|--------------|-------------------------------------------------|--|--|
| 2 | 一般的な情報       | ご契約のサーバー情報が確認できます。                              |  |  |
| 3 | 一般的な情報 >     | ウェブコンソール画面に移動します。                               |  |  |
|   | ウェブコンソールを開く  |                                                 |  |  |
| 4 | 一般的な情報 >     | クリックすると項目が表示されます。リンク先から設定ができます。                 |  |  |
|   | サーバー管理       | ・パスワードの設定(パスワードの設定・パスワードの変更)                    |  |  |
|   |              | ・IP アドレスを管理(プライベート IP アドレスの確認、パブリック IP アドレスの追加) |  |  |
|   |              | ・ホスト名の変更・ドメインの変更・プランを変更・追加リソースを調整               |  |  |
|   |              | ・使用量の統計を表示                                      |  |  |
| 5 | ファイアーウォール >  | クリックすると項目が表示されます。リンク先から設定、またはクリックすると実行されま       |  |  |
|   | ファイアーウォールを管理 | す。                                              |  |  |
|   |              | ・ルールを管理                                         |  |  |
|   |              | (ファイアーウォール ON・OFF、ルールの追加・有効化・無効化・削除などができます)     |  |  |
|   |              | ・新しいレールを追加(ルールの新規追加ができます)                       |  |  |
|   |              | ・オフにする(ファイアーウォールを ON・OFF にすることができます。)           |  |  |
| 6 | サーバーのアクティビティ | サーバーのログを確認することができます。                            |  |  |
|   | ログ .> ログを表示  |                                                 |  |  |
| 0 | バックアップ >     | クリックすると項目が表示されます。クリックすると実行されます。                 |  |  |
|   | バックアップを管理    | ・今すぐバックアップ                                      |  |  |
|   |              | ・自動バックアップを有効化                                   |  |  |

## 2-1. Pleskについて

Plesk 画面のログイン方法などにつきましては、こちらの FAQ を参照してください。

VPSご利用マニュアル一覧

https://www.serverqueen.jp/cs/startup/vps.html

## 3. メールアカウントの移行について

メールアカウントは弊社にて移行済みです。メールアカウント名、パスワード、メールサーバー情報の変更はございません。

Plesk 画面から、各種メールアカウントのご設定状況を確認できます。以下のガイドを参照ください。

| メールアドレス       | 旧サーバーと新サーバーで同じメールアドレスをご利用になれます。        |
|---------------|----------------------------------------|
| アカウント名(ユーザー名) | 旧サーバーと新サーバーで同じアカウント(メールアドレス)をご利用になれます。 |
| パスワード         | 旧サーバーと新サーバーで同じパスワードをご利用になれます。          |

※接続先のホスト名またはサーバー名に IP アドレスを直接指定されている場合、移設完了後も旧サーバーにアクセスされてしまいます。 ドメイン名を設定するか、新サーバーの IP アドレスへ設定の変更を行ってください。

#### 3-1.【 重要 】 MTA変更

メールソフトをご利用いただくためには、「MTA 変更」が必要となります。メールソフト設定前に

必ず、MTA 変更作業後にメールソフトの設定を行ってください。

#### ◆ 3-1-1. Postfixの設定

- STEP 1. SSH でサーバーにログイン ※「sudo -s」で root へ昇格いたします。
- STEP 2. 以下のコマンドで Postfix の設定ファイルが保存されているディレクトリーに移動する

#### cd /etc/postfix

STEP 3. Postfix の設定ファイルをバックアップするため、以下のコマンドを実行する

cp /etc/postfix/main.cf /etc/postfix/main.cf.bk

STEP 4. Postfix の設定ファイルを編集するため、以下のコマンドを実行する

#### vi /etc/postfix/main.cf

STEP 5. 以下の設定を追加して保存する

relayhost = [relay.poa.svr4u.net]:25

STEP 6. 設定を反映させるため、以下のコマンドを実行する

#### ■CentOS 6 の場合

#### /etc/init.d/postfix reload

#### ■CentOS 7 の場合

systemctl reload postfix

- ◆ 3-1-2. qmailの設定
- STEP 1. SSH でサーバーにログイン
- STEP 2. 以下のコマンドで qmail の設定ファイルが保存されているディレクトリーに移動する

#### /var/qmail/control

STEP3. 以下のコマンドを実行し、リレー用設定ファイルを作成する

#### vi smtproutes

STEP 4. 以下の行を smtproutes に追加する

#### :relay.poa.svr4u.net:25

STEP 5. 設定を反映させるため、以下のコマンドを実行する。

#### ■CentOS 6 の場合

/etc/init.d/qmail restart

■CentOS 7 の場合

systemctl restart qmail

- 3-1-3. sendmailの設定
- STEP 1. SSH でサーバーにログイン
- STEP 2. 以下のコマンドで sendmail の設定ファイルが保存されているディレクトリーに移動する。

#### cd /etc/mail

STEP 3. sendmailの設定ファイルのバックアップを作成する。

cp sendmail.mc sendmail.mc.backup cp sendmail.cf sendmail.cf.backup

- STEP 4. sendmail.mcの以下の行を編集する。

変更前: dnl define(`SMART HOST', `smtp.your.provider')dnl

変更後: define(`SMART\_HOST',`smtp:relay.poa.svr4u.net')dnl

※既に SMART\_HOST の設定が有効になっている場合は smtp:relay.poa.svr4u.net の部分のみ変更してください。

STEP 5. 以下のコマンドで sendmail.cf を更新する。

m4 sendmail.mc > sendmail.cf

**STEP6**.以下のコマンドで sendmail.cf を更新する。

■CentOS 6 の場合

/etc/init.d/sendmail restart

■CentOS 7の場合

systemctl restart sendmail

![](_page_15_Picture_30.jpeg)

◆ 3-1-4. メールサーバー情報の確認 ※メールサーバー情報は、全ユーザー共通です

受信・送信メールサーバーの情報は変更ございません。

| 受信メールサーバー | mail.ドメイン名 ※従来と同じ情報です。 |
|-----------|------------------------|
| 送信メールサーバー | mail.ドメイン名 ※従来と同じ情報です。 |

#### ◆ メールソフトのご設定情報について

メールソフトに設定されたメールアカウントは、基本的に再設定を行っていただく必要はございません。

ただし、受信(POP)・送信(SMTP)サーバーを IP アドレスにて設定されている場合は、

DNS 切り替え後にメールの送受信ができなくなるため、新サーバーの「メールサーバー名:mail.ドメイン名」にご修正を お願いいたします。

#### ◆ 3-1-5. Web メールのご利用について

DNS 切り替えを行われてから数時間は、新旧サーバーのどちらに接続されるか不明確なプロパゲーション期間が発生いたします。

DNS レコード情報を更新した際に必要となる伝播期間となりますが、この期間はメールが新サーバーと旧サーバーの どちらにメールが届くかが不明確となります。

インターネットの仕様上、回避ができないものとなりますが、お客さまの貴重なメールの取りこぼしを防ぐためには、 以下2つの方法がございます。

#### 1. 一時的に Web メールも併用し、新旧サーバーそれぞれに個別に届いたメールも確認する

#### 2. 新旧サーバーそれぞれの IP アドレス情報にて、メールソフトに新旧 2 つのアカウントを設定する

上記のうち [2] の手順につきまして、お客さまにお手数をおかけしてしまうため、[1] のように一時的に 新旧サーバー共に Web メールをご利用いただき、メールの取りこぼしがないかのご確認をいただくことを お勧めいたします。

なお、データ移行完了後、旧サーバーで Web メールのご利用設定をされていないお客さまは、旧 Web メールを ご覧いただくことができません。お手数ではございますが、弊社サポート窓口までお問い合わせください。

#### ♦ 旧サーバーで Web メールの利用設定をされていたお客さま

お客さまがお使いのPCの「hosts ファイル」を使って、旧サーバーのWebメールをご覧になれます。 詳細な設定方法は『4-4-2. hosts ファイルでの確認方法』をご確認ください。

Web メールを確認するために追記する記述は以下のとおりです。

旧サーバーの IP アドレス webmail. ドメイン名

※IP アドレスとドメイン名の間に半角スペースを入力してください。

上記の記述を無効にするには、行頭に『#』(半角でも全角でも可)を追記し、ファイルを上書き保存します。

#旧サーバーの IP アドレス webmail.ドメイン名

旧メールサーバーIP アドレスは、『◆旧サーバーの DNS レコードを確認する』の手順で確認していただけます。

#### ◆ 3-1-6. IMAP でのご利用について

IMAP 形式のアカウント(または Web メール)でメールを利用されている場合、メールデータは、サーバー内のメールボック ス上にしか存在しません。

そのため、IMAP 形式のアカウント(または Web メール)でメールを利用されているお客さまにおかれましては、

#### 旧サーバー停止時にメールデータが削除され、メールソフト内でも送受信済みのメールの閲覧ができなくなります。

メール閲覧ができなくなる回避策として、DNS 切り替え前に「POP 形式のアカウント」を別途設定し、

お客さまのPC上にメールデータを保存していただくことを推奨いたします。

※保存手順につきましてはメールソフトごとに異なりますため、別途ご確認ください。

なお、メールソフトのご設定方法: 『3-2. メールソフトの設定』をご参照ください。

#### 3-2. メールソフトの設定

お客さまが作成されたメールアドレスは、PCやモバイルなどのメールソフトに設定してご利用になれます。

各種メールソフトの設定に必要な情報は以下のとおりです。

| メール設定情報             | メール設定情報     |                                             |  |  |
|---------------------|-------------|---------------------------------------------|--|--|
| メールアドレス             |             | お客さまのメールアドレス                                |  |  |
| ユーザー名               |             | メールアドレスと同じ(@以降も含む)                          |  |  |
| パスワード               |             | メールアドレスに設定されたパスワード                          |  |  |
| 受信メールサ-             | ーバー (ホスト) 名 | mail.ドメイン名(お客さまのドメイン名)                      |  |  |
| ≝/≣ <del>#</del> _⊾ | POP         | 110(SSL なし / 接続の保護なし)または 995(POP over SSL)  |  |  |
|                     | ΙΜΑΡ        | 143(SSL なし / 接続の保護なし)または 993(IMAP over SSL) |  |  |
| 送信メールサ-             | ーバー (ホスト) 名 | mail.ドメイン名(お客さまのドメイン名)                      |  |  |
| 送信サーバー(SMTP)は認証が必要  |             | 有効                                          |  |  |

次ページ以降に、代表的なメールソフトの設定方法や確認方法を掲載しておりますので、ご確認ください。

- <u>Microsoft Outlook2013</u>
- <u>Microsoft Outlook2016</u>
- Mozilla Thunderbird
- Windows10 メールアプリ
- Apple (Mac) Mail
- ◆ Gmail (PC版)

上記以外のメールソフトをご利用のお客さまは、お手数ではございますが、お使いのメールソフトのヘルプなどを ご確認ください。

#### Microsoft Outlook2013

#### 1.Outlook を起動します。

2.上部メニューの [ファイル] をクリック

![](_page_19_Picture_3.jpeg)

3. [情報] > [+アカウントを追加] をクリック

| 情報        | アカウント情報                                                         |  |  |
|-----------|-----------------------------------------------------------------|--|--|
| 開く/エクスポート | 使用可能なアカウントがありません。電子メール アカウントを追加して、追加機能を有効にしてください。<br>+ アカウントの追加 |  |  |
| 名前を付けて保存  |                                                                 |  |  |
| 添付ファイルの保存 | アカプノアとノーシャル ホットワークの過度ルと<br>このアカウントの設定を変更、または追加の接続を設定します。        |  |  |
| 印刷        | *設定 * = ソーンマル イッドソークには変称しまり。                                    |  |  |

4. [自動アカウントセットアップ] >

[自分で電子メールやその他のサービスを使う…] を選択して [次へ] をクリック

| 名町(Y):                                  | 利: Eiți Yasuda             |                  |  |
|-----------------------------------------|----------------------------|------------------|--|
| 電子メール アドレス(E):                          | ۹: elji@contoso.com        |                  |  |
| パスワード(P):                               |                            |                  |  |
| 1000 1000000000000000000000000000000000 | インターネット サービス プロバイダーから提供された | 2パスワードを入力してください。 |  |

5. [サービスの選択] >

[POP または IMAP] を選択して [次へ] をクリック

![](_page_19_Picture_11.jpeg)

- 6. [POP とIMAP のアカウント設定] のウィンドウで
  - メール設定に必要な情報を入力します。

![](_page_19_Picture_14.jpeg)

| 名前                  | 差出人名として相手に表示させる名前               |
|---------------------|---------------------------------|
| 電子メールアドレス           | お客さまのドメインのメールアドレス               |
| アカウントの種類            | POP3/IMAP                       |
| 受信メールサーバー           | mail.ドメイン名                      |
|                     |                                 |
| 送信メールサーバー           | mail.ドメイン名                      |
| 送信メールサーバー<br>アカウント名 | mail.ドメイン名<br>お客さまのドメインのメールアドレス |

7.上記の情報まで入力を完了したら [詳細設定] をクリック

【送信サーバー】 タブ内

送信サーバー(SMTP)は認証が必要にチェック

- ●受信メールサーバーと同じ設定を使用するを選択
- 8. 【詳細設定】 タブ内 > サーバーのポート番号 で

![](_page_19_Picture_21.jpeg)

9. [OK] > [次へ] をクリックすると、自動的にテストメールの送受信が行われます。エラーがでなければ完了です。
 「Microsoft Outlook のテストメッセージ」を受信できたか確認

してください。

![](_page_19_Picture_24.jpeg)

#### Microsoft Outlook2016

**1.**Outlook を起動します。

2.上部メニューの [ファイル] をクリック

| ÷ 5 Ŧ                |             |                  |           |   |
|----------------------|-------------|------------------|-----------|---|
| ファイルホーム              | ム 送受信       | フォルダー            | 表示        | ^ |
|                      | ◎ クリーンアン    |                  | _         |   |
| 新しい 新しい<br>メール アイテム・ | ▲<br>参送惑メーノ | り<br>●<br>●<br>● | アー<br>カイブ | 迈 |
| 新規作成                 |             | 削除               |           |   |
| ⊿お気に入り               |             |                  |           | ٠ |
| 受信トレイ                |             |                  |           |   |
| 送信済みアイ               | ታሪ          |                  |           |   |

3. [情報] > [アカウント設定] >

![](_page_20_Picture_5.jpeg)

4. [電子メールアカウント] をクリック

![](_page_20_Picture_7.jpeg)

5. [新規' (N)] をクリック

![](_page_20_Figure_9.jpeg)

6. 「<u>Microsoft Outlook2013</u>の手順6-9」を

参考に、アカウントを設定します。

7. 自動的にテストメールの送受信が行われます。

エラーがでなければ完了です。

[閉じる]をクリックして受信トレイに戻ってください。

| すべてのテストが完了しました。[閉じる]をクリックして続行してください。                                        |          | 中止(S)  |
|-----------------------------------------------------------------------------|----------|--------|
|                                                                             |          | 閉じる(C) |
| 929 IT-                                                                     | 建设       |        |
| <ul> <li>✓ 受信メール サーバー (POP3) へのログオン</li> <li>✓ テスト電子メール メッセージの送信</li> </ul> | 完了<br>完了 |        |
|                                                                             |          |        |

8. Outlook 上に、設定したメールアドレスの受信トレイが

#### 表示されます。

「Microsoft Outlook のテストメッセージ」を受信できたか

確認してください。

![](_page_20_Picture_20.jpeg)

![](_page_20_Picture_21.jpeg)

#### Mozilla Thunderbird

**1.**Thunderbird を起動します。

2.ローカルフォルダ内の [アカウントのセットアップ] >

#### [メール] をクリック

![](_page_21_Picture_4.jpeg)

3. [既存メールアカウントのセットアップ] ウィンドウで、

メール設定に必要な情報を入力して「続ける」をクリック

| 既存メールアカウントの          | セットアップ     |                |                     |
|----------------------|------------|----------------|---------------------|
| あなたのお名前(N):          | 差出人名       |                | 受信者に表示される名前です       |
| メールアドレス( <u>E</u> ): | @          | .com           | 既存のメールアドレスです        |
| パスワード( <u>P</u> ):   | •••••      |                |                     |
|                      | ▼パスワードを記憶す | ്る( <u>M</u> ) |                     |
|                      |            |                |                     |
|                      |            |                |                     |
|                      |            |                |                     |
|                      |            |                |                     |
|                      |            |                |                     |
| *****                | フを取得(こ)    |                | (結ける(C) (キャンオフル(A)) |
|                      | ∧.⊊нт.⊨/万) |                |                     |

| あなたのお名前 | 差出人名として相手に表示させる名前 |
|---------|-------------------|
| メールアドレス | お客さまのドメインのメールアドレス |
| パスワード   | パスワード             |

4. Thunderbird がメールプロバイダーなどの検索をかける間に

#### [手動設定] をクリック

![](_page_21_Picture_11.jpeg)

| 時メールアカウントのセットアップ                 |                                     |  |  |  |
|----------------------------------|-------------------------------------|--|--|--|
| あなたのお名前( <u>N</u> ): 氏名またはニックネーム | 受信者に表示される名前です                       |  |  |  |
| メールアドレス( <u>E</u> ): @ .com      | 既存のメールアドレスです                        |  |  |  |
| パスワード(2): ・・・・・・・・・              |                                     |  |  |  |
| アパスワードを記憶する(M)                   |                                     |  |  |  |
| サーバーのホスト名                        | 术一卜番号 SSL 認証方式                      |  |  |  |
| 受信サーバー: POP3 ・ mail.ドメイ:         | >名 110 ▼ 接続の保護なし ▼ 通常のパスワード認証 ▼     |  |  |  |
| 送信サーバー: SMTP mail.ドメイ:           | >名・587 ◆ STARTTLS ◆ 暗号化されたパスワード認証 ◆ |  |  |  |
| ユーザー名: 受信サーバー:                   | 送信サーバー:                             |  |  |  |
| 詳細設定(A)                          | 再テスト(I) 第 <b>7(Q)</b> キャンセル(A)      |  |  |  |
| 受信サーバー (POP3)                    |                                     |  |  |  |
| サーバーのホスト名                        | mail.ドメイン名                          |  |  |  |
| ポート番号                            | 110                                 |  |  |  |
| SSL                              | 接続の保護なし                             |  |  |  |
| 認証方式                             | 通常のパスワード認証                          |  |  |  |
| ユーザー名                            | お客さまのドメインのメールアドレス                   |  |  |  |
| 送信サーバー (SMTP)                    |                                     |  |  |  |
| サーバーのホスト名                        | mail.ドメイン名                          |  |  |  |
| ポート番号                            | 587                                 |  |  |  |
| SSL                              | STARTTLS                            |  |  |  |
| 認証方式                             | 暗号化されたパスワード認証                       |  |  |  |
| ユーザー名                            | お客さまのドメインのメールアドレス                   |  |  |  |

上記の情報まで入力を完了したら [完了] をクリック

6.「警告」ウィンドウで「接続する上での危険性を理解しました」

にチェックをいれ、「完了」をクリック

![](_page_21_Picture_16.jpeg)

7. Thunderbird のウィンドウにメールアドレスが表示されたら

#### 設定は完了です。

![](_page_21_Picture_19.jpeg)

5.手動設定フォームでサーバー情報の設定を行います。

#### ◆ Windows10 メールアプリ

1.Windows10 メールアプリを起動します。

#### 2.メニューの [アカウント] > [アカウントの管理をクリック

| メール        |      |
|------------|------|
| =          | 検索 🔎 |
| + メールの新規作成 |      |
| アカウントの管理   |      |
| ♀ アカウント    |      |

3. [アカウントの管理] > [+アカウントの追加] をクリック

![](_page_22_Picture_5.jpeg)

#### 4. [詳細設定] をクリック

![](_page_22_Picture_7.jpeg)

5. [インターネットメール] をクリック

![](_page_22_Picture_9.jpeg)

6. 手動設定フォームでサーバー情報の設定を行います。

| "カウントの追加                | ×                        |
|-------------------------|--------------------------|
| インターネット メール<br>メール アドレス | , アカウント                  |
| @                       | .com メールアドレス             |
| ユーザー名                   |                          |
| @                       | .com メールアドレスと同じ          |
| 例: kevinc、kevinc@co     | ntoso.com, domain¥kevinc |
| パスワード                   |                          |
| •••••                   | メールアドレスのパスワード            |
| アカウント名                  |                          |
| Windows10 メ-            | ールアプリ上での表示名              |

| この名前を使用してメッセージを送信                  |
|------------------------------------|
| 任意の差出人名を入力                         |
| 중信X-ルサーバー 프트그 비뷰 내 クキュキ            |
| 受信メールサーバー名を入力                      |
| POP3 受信形態:いずれかを選択<br>IMAP4 ティー・マート |
| メールの送信 (SMTP) サーバー                 |
| 送信メールサーバー名を入力                      |
| ✓ 送信サーバーには、認証が必要です                 |
| サインイン × キャンセル                      |

| インターネットメールアカウント                  |                      |        |  |
|----------------------------------|----------------------|--------|--|
| メールアドレス                          | お客さまのドメインのメーノ        | レアドレス  |  |
| ユーザー名                            | お客さまのドメインのメーノ        | レアドレス  |  |
| パスワード                            | パスワード                |        |  |
| アカウント名                           | Win10 メールアプリ上での表示名   |        |  |
| この名前を使用して…                       | 差出人名として相手に表示す        | させる名前  |  |
| 受信メールサーバー                        | mail.ドメイン名           |        |  |
| POP3 / IMAP4                     | POP3 ※IMAP でも設定は可能です |        |  |
| メールの送信サーバー mail.ドメイン名:587:1      |                      |        |  |
| 送信サーバーには、認証が必要です(SMTP Auth) 有効   |                      |        |  |
| 送信メールに同じユーザー名とパスワードを使用 有効        |                      |        |  |
| 受信メールにはSSL が必要                   |                      | 任意     |  |
| 【SSL を有効にした場合                    | 含】※サーバー名とポートを以下の     | のように記載 |  |
| POP3:お客さまの受信メールサーバー名:995         |                      |        |  |
| IMAP4 : お客さまの受信メールサーバー名:993      |                      |        |  |
| 送信メールにはSSL が必要                   |                      | 任意     |  |
| 【SSLを有効にした場合】※サーバー名とポートを以下のように記載 |                      |        |  |
| お客さまの送信メールサーバー名:465              |                      |        |  |

<sup>7.</sup>すべての情報を設定後、[サインイン]をクリックして 設定は完了です。

#### Apple( Mac )Mail

**1.**Mail を起動します。

![](_page_23_Picture_3.jpeg)

3.以下のウィンドウで、「その他のメールアカウント」を選択して

#### [続ける] をクリック

※Mail に初めてアカウントを設定する方は、起動した時点でこの ウィンドウが開きます。

![](_page_23_Figure_7.jpeg)

4. メール設定に必要な情報を入力して [サインイン] をクリック

| <ul> <li></li></ul> |                   |  |  |  |
|---------------------|-------------------|--|--|--|
| メールアドレス:            | @ .com            |  |  |  |
| パスワード:              | ••••••            |  |  |  |
| キャンセル               | 戻る サインイン          |  |  |  |
| あなたのお名前             | 差出人名として相手に表示させる名前 |  |  |  |
| メールアドレス             | お客さまのドメインのメールアドレス |  |  |  |
| パスワード               | パスワード             |  |  |  |

5. メールサーバーの情報を入力して [次へ] をクリック

※受信用メールサーバー情報を入力すると、

「ユーザ名」が空白に戻ってしまうことがございます。

#### ①アカウントの種類の選択、②サーバー情報の入力、

③ユーザー名の入力の順で設定を行ってください。

| メールアドレス:     | @            | .com |
|--------------|--------------|------|
| ユーザ名:        | @            | .com |
| パスワード:       | •••••        |      |
| アカウントの種類:    | POP          | 0    |
| 受信用メールサーバ:   |              |      |
| 送信用メールサーバ:   |              |      |
| アカウント名またはパスワ | ワードを確認できません。 |      |
| キャンセル        | 戻る           | 次へ   |

| ユーザー名      | お客さまのドメインのメールアドレス |
|------------|-------------------|
| パスワード      | メールアドレスのパスワード     |
| アカウントの種類   | POP / IMAP        |
| 受信用メールサーバー | mail.ドメイン名        |
| 送信用メールサーバー | mail.ドメイン名        |

6.独自メールアドレスを設定する際、メールソフトの仕様で

「メールは、"サーバー名"の識別情報を確認できません。」 の表示がでる場合がございます。

| この場合は | 「続ける」 | をクリック | してくたさい。 |  |
|-------|-------|-------|---------|--|
|       |       |       |         |  |

| 0 | メールは、サーバ"                          | "の識別情報を確認できません。                                    |
|---|------------------------------------|----------------------------------------------------|
|   | このサーバの証明書は無効です。<br>密情報が漏えいするおそれがあり | * 「に偽装したサーバに接続している可能性があり、機<br>ます。それでもこのサーバに接続しますか? |
| ? | 証明書を表示                             | キャンセル 続ける                                          |

続いて、お客さまの Mac にログオンする際に使用されている ユーザー名とパスワードを入力し、【設定をアップデート】を クリックします。

| $\bigcirc$ | 証明書信賴設定に変更を加えようとしています。 |
|------------|------------------------|
|            | 許可するにはパスワードを入力してください。  |
|            | ユーザ名:<br>パスワード:        |
|            | キャンセル 設定をアップデート        |

![](_page_24_Picture_0.jpeg)

> [アカウント]の順にクリック

![](_page_24_Picture_2.jpeg)

8.設定したアカウントを選択し【サーバー設定】 タブをクリックし 以下の設定を変更して【保存】をクリック

| <ul> <li>一般</li> <li>アカウント</li> <li>迷惑メー</li> </ul> | アカウント<br>A あっ あっ A A A A A A A A A A A A A A A A |   |
|-----------------------------------------------------|--------------------------------------------------|---|
| @ POP                                               | アカウント情報 メールボックスの特 サーバ設定                          |   |
|                                                     | 受信用メールサーバ (POP)                                  |   |
| РОР                                                 | ユーザ名: @ .com                                     |   |
|                                                     | パスワード: ••••••                                    |   |
|                                                     | ホスト名:                                            |   |
|                                                     | <ul> <li>接続設定を自動的に管理</li> </ul>                  |   |
|                                                     | ポート: 995 <b>マ</b> TLS/SSLを使用                     |   |
|                                                     | 認証: パスワード                                        |   |
|                                                     | POPの詳細設定                                         | _ |
|                                                     | 送信用メールサーバ (SMTP)                                 |   |
|                                                     | アカウント: .com ©                                    |   |
|                                                     | ユーザ名: @ .com                                     |   |
|                                                     |                                                  | · |
|                                                     | バスワード: ●●●●●●●                                   |   |
|                                                     | バスワード: •••••••                                   |   |
|                                                     | パスワード: ••••••••• ホスト名:                           |   |
|                                                     | パスワード: ・・・・・・・・・・・・・・・・・・・・・・・・・・・・・・・・・・・・      |   |
|                                                     | バスワード: ●●●●●●<br>ホスト名:                           |   |
|                                                     | パスワード: ••••••••<br>ホスト名:                         |   |
| + -                                                 | パスワード: ••••••••<br>水スト名:                         |   |

| 受信用メールサーバ(POP)   |                      |  |  |  |
|------------------|----------------------|--|--|--|
| 接続設定を自動的に管理      | チェックをはずす             |  |  |  |
| ポート              | POP over SSL の場合:995 |  |  |  |
| TLS/SSL を使用      | チェックをいれる             |  |  |  |
|                  | パスワード を選択            |  |  |  |
| 送信用メールサーバ (SMTP) |                      |  |  |  |
| 接続設定を自動的に管理      | チェックをはずす             |  |  |  |
| ポート              | 587                  |  |  |  |
| TLS/SSL を使用      | チェックをいれる             |  |  |  |
| 認証               | パスワード を選択            |  |  |  |

以上で基本的な設定は完了です。

- メールアカウント設定後の確認事項
- ☞ 【アカウント情報】タブで、以下の設定をご確認ください。

![](_page_24_Picture_9.jpeg)

| このアカウントを使用                    | チェックが入っている        |  |  |  |
|-------------------------------|-------------------|--|--|--|
| 状況                            | オンライン ●           |  |  |  |
| メッセージを受信後にメッ                  | ・セージのコピーをサーバーから削除 |  |  |  |
| 初期設定では、メールソフトで受信後、1週間後にサーバー内の |                   |  |  |  |
| メールが削除される設定になっています。           |                   |  |  |  |
| 共通のメールアカウントな                  | ことの場合は、チェックをはずし、  |  |  |  |
| メールのコピーをサーバ-                  | -に残す必要があります。      |  |  |  |
|                               |                   |  |  |  |

新規メッセージ作成の画面を開き、メール送受信のテストを 実施してください。

| 宛て先 | お客さまのメールアドレス            |
|-----|-------------------------|
|     | お客さまのメールアドレス            |
| 差出人 | ※メールアカウントが1つしかない場合、差出人の |
|     | 選択項目は表示されません。           |

メール送受信テストを行い、以下のようにメールが受信 できれば、設定はすべて完了です。

|           |    |       |                     |       | 受信 (2件の) | メッセージ)     |
|-----------|----|-------|---------------------|-------|----------|------------|
|           |    |       |                     | ♠ ≪ ⇒ | • •      | 13 移動      |
| □ メールボックス | 受信 | - 送信: | 斉み 🖌 下書き 🗸          |       |          |            |
| メールポックス   |    |       | 日付で並べ替え ∨           |       |          | 1          |
| ▼ 🖂 受信    |    |       | ● 差出人               | No. 1 |          | 12:29      |
|           |    | .com  | test2<br>test2      | 受信 -  | @(       | .com       |
| $\square$ | @  |       |                     |       |          |            |
| ▶ 🖺 下書き   |    |       | <b>差出人名</b><br>テスト1 |       | 受信 -     | 昨日<br>.com |
| ▶ 🕥 送信済み  |    |       | テスト1                |       |          |            |

#### ▶ Gmail(PC版)

| <b>1.</b> Gmail ログイン後、画面右上の<br>[設定] をクリック | <b>י</b> リック > |
|-------------------------------------------|----------------|
| /行く>あ・ ( な)                               | 31             |
| 表示間隔                                      | 0              |
| 受信トレイを設定                                  | 6              |
| 設定                                        | 0              |
| テーマ                                       |                |

2.画面上部の [アカウントとインポート] をクリック

![](_page_25_Figure_3.jpeg)

#### 3.項目の中から [メールアカウントを追加する] をクリック

![](_page_25_Picture_5.jpeg)

#### 4.ウィンドウがポップアップで開くので「メールアドレス」に

お客さまのメールアドレスを入力し [次へ] をクリック

![](_page_25_Picture_8.jpeg)

5. 「他のアカウントからメールを読み込む (POP3) 」 にチェック

して **[次へ]** をクリック

![](_page_25_Picture_11.jpeg)

6.メール設定画面で必要な情報を入力します。

#### 入力後、 [アカウントを追加] をクリック

| メール アカウントの追加                                 |
|----------------------------------------------|
| @ .com のメール設定を入力します。 詳細                      |
| メールアドレス: @ .com                              |
| ユーザー名:                                       |
| パスワード:                                       |
| POP サーバー: ポート: 110 ▼                         |
| 📃 取得したメッセージのコピーをサーバーに残す。 <u>詳細</u>           |
| メールの取得にセキュリティで保護された接続(SSL)を使用す               |
|                                              |
|                                              |
| <ul> <li>メッセージを受信トレイに保存せずにアーカイブする</li> </ul> |
| キャンセル(《戻る アカウントを追加》                          |

| お客さまのドメインのメールアドレス               |  |  |  |  |  |
|---------------------------------|--|--|--|--|--|
| メールアドレスのパスワード                   |  |  |  |  |  |
| mail.ドメイン名                      |  |  |  |  |  |
| 110                             |  |  |  |  |  |
| 取得したメッセージのコピーをサーバーに残す           |  |  |  |  |  |
| ウンロードしたメールのコピーをサーバー             |  |  |  |  |  |
| 秘要です。                           |  |  |  |  |  |
| 明のメールアドレスなどは、こちらの               |  |  |  |  |  |
| ご注意ください。                        |  |  |  |  |  |
| リティで保護された接続(SSL)を使用する           |  |  |  |  |  |
| チェックはオフにしてご設定ください。              |  |  |  |  |  |
| ※POP3 over SSL を使用する場合にチェックします。 |  |  |  |  |  |
| ラベルを付ける                         |  |  |  |  |  |
| で、お客さまのドメインメールと判別が              |  |  |  |  |  |
| しやすいよう、件名前に自動でラベルを付けることができます。   |  |  |  |  |  |
| メッセージを受信トレイに保存せずにアーカイブする        |  |  |  |  |  |
| せず、専用の領域に保存だけしておきたい             |  |  |  |  |  |
| ときに選択します。                       |  |  |  |  |  |
|                                 |  |  |  |  |  |
| しは「受信トレイ」からではなく、                |  |  |  |  |  |
|                                 |  |  |  |  |  |

7.続いてメール送信の設定に進みます。

「はい。●お客様のメールアドレス●としてメールを送信・・・」 を選択して [次へ] をクリック

![](_page_25_Picture_18.jpeg)

![](_page_25_Picture_19.jpeg)

8. 「名前」に、差出人名として表示させる名前を入力して [次のステップ] をクリック

| 自分のメールアドレ                           | スを追加                                |                                     |  |  |  |  |
|-------------------------------------|-------------------------------------|-------------------------------------|--|--|--|--|
| <b>別のメール アドレスの</b><br>(設定した名前とメール ア | <b>)情報を入力してくださ</b><br>ドレスが送信するメールに表 | <b>い。</b><br>示されます)                 |  |  |  |  |
| 名前:                                 | 差出人名を入力してく                          | ださい                                 |  |  |  |  |
| メール アドレス:                           | @                                   | .com                                |  |  |  |  |
| ✓ エイリアスとして扱います。 詳細                  |                                     |                                     |  |  |  |  |
| +7                                  | かの返信先アトレスを打                         | <u>目圧</u> (オブション)<br><sup>*</sup> » |  |  |  |  |

9.送信サーバーの情報を入力して [アカウントを追加] をクリック

| 自分のメールアドレスを追加                                                                    |  |  |  |  |  |  |
|----------------------------------------------------------------------------------|--|--|--|--|--|--|
| SMTP サーバー経由でメールを送信します                                                            |  |  |  |  |  |  |
| .com の SMTP サーバー経由でメールが送信されるように設定します。 詳細                                         |  |  |  |  |  |  |
| SMTP サーバー:<br>ユーザー名:<br>@ .com<br>パスワード:<br>************************************ |  |  |  |  |  |  |

| SMTP サーバー                     | mail.ドメイン名   |  |  |  |  |
|-------------------------------|--------------|--|--|--|--|
| ポート                           | 587          |  |  |  |  |
| ユーザー名                         | お客さまのメールアドレス |  |  |  |  |
| ◎ TLS を使用したセキュリティで保護された接続(推奨) |              |  |  |  |  |

**10.** Gmail から、お客さまのメールアドレス宛てに

認証メールが送信されます。

Plesk コントロールパネルから Web メールにログインし、 Gmail からの認証メールを確認します。

本文内の URL(リンク)をクリックする または、

本文内の確認コードを空欄のフォームに入力して [確認] を

クリックして完了です。

![](_page_26_Picture_11.jpeg)

#### 3-3. 既存のメール設定の確認

メールアカウント設定の移行状況は、以下のとおりです。

| メールアカウント        | 移行済み |
|-----------------|------|
| 転送設定・自動応答       | 移行済み |
| アンチスパム・ウイルスチェック | 移行済み |
| メーリングリスト        | 移行済み |
| メールエイリアス        | 移行済み |

なお、移行されている情報は、【サーバー移行日の前日】の設定内容です。

そのため、弊社での移行作業日の当日以降に追加・編集されたメールアカウントは反映されませんので、ご注意ください。 メールアカウントのログイン ID、パスワードに変更はありません。移行済みのメールアカウントは、Plesk 画面にて確認可能 です。※メールアカウントのパスワード再設定方法も以下のサポートページに記載がございます。

新規メールアドレス作成手順

https://www.serverqueen.jp/cs/startup/vps\_mail.html

#### ◆ 3-3-1. 転送・自動応答・アンチスパム設定の確認

Plesk 画面にて確認が可能です。以下のサポートページでは新規設定手順ですが、同様の画面上で移行された情報の確認が可能です。ご参照のうえ、ご確認お願いいたします。

スパムフィルターの設定

https://www.serverqueen.jp/cs/startup/vps\_spam.html

#### ◆ 3-3-2. メーリングリスト・メールエイリアスの確認

Plesk 画面にて確認が可能です。以下のサポートページでは新規設定手順ですが、同様の画面上で移行された情報の確認が可能です。ご参照のうえ、ご確認お願いいたします。

メーリングリストの作成(Mailman)

https://www.serverqueen.jp/cs/setting/mailinglist\_setting.html

#### 3-4. メールの内部配送について

#### ■ 内部配送とは

メール配送が、DNS サーバーへの問い合わせを行わずに、自サーバー内に配送されることを、『内部配送』と言います。 メール配送については、どのようなサーバーであっても、一般的には、以下の順序で行われております。

![](_page_28_Picture_3.jpeg)

上記のように、メール送信の際には、送り先ドメイン名をDNSサーバーへ問い合わせる前に、自サーバー内に そのドメイン名が存在していないかどうかを確認しています。

ここで、自サーバー内に、該当ドメイン名があれば、DNS サーバーへの問い合わせを行わずにメールの

「内部配送」が行われます。

通常、メールを送信した場合、新サーバーが発行されていても、DNS 切り替えを行わなければ、旧サーバーにしか届かず、 DNS 切り替えを行えば、新サーバーにしか届かなくなるはずです。

しかし、「内部配送」の条件がそろうと、DNS 切り替え前に新サーバーにメールが配送されたり、DNS 切り替え後に、 移行前の旧サーバーにメール配送される事象が発生したりします。

#### ■ 内部配送の対策

新サーバーの領域作成のご案内メールが届いた後、お使いのメールソフトで届かないメールがある場合には、 新サーバーのWebメールへログインし、メールが届いていないかをご確認くださいますようお願いいたします。

また、新サーバーのWebメールでもメールの確認ができない場合には、旧サーバー側での設定を変更していただくことで、 内部配送を回避できます。

しかしながら、新サーバーの領域を作成した時点で、旧サーバーの Plesk は基本的にご利用いただけなくなりますため、 必要があれば、弊社サーバー移行特設窓口までお問い合わせください。別途、お手続き方法をご案内いたします。

## 4. Web コンテンツの移行について

#### 4-1. Webコンテンツの移行範囲とご注意点

お客さまの移行予定日の前日に、弊社にて各種データの移行を実施いたします。

データ移行作業を完了後、お客さまへは、メールにて新サーバー移行予定日を個別にご案内いたします。

※接続先のホスト名またはサーバー名に IP アドレスを直接指定されている場合、移設完了後も旧サーバーにアクセスされてしまいます。 ドメイン名を設定するか、新サーバーの IP アドレスへ設定の変更を行ってください。

新サーバー移行後に、お客さまが旧サーバー側で Web コンテンツ更新を行われますと、データ差分が発生します。 その場合、差分データを新サーバーへアップロードする作業は、お客さまにて実施していただく必要がございます。 あらかじめご了承ください。

#### 4-3. FTPアカウント情報について

新サーバーで利用する FTP アカウントは、旧サーバーで利用していたものと同じ情報です。

FTP 接続ソフト等で、FTP 接続を行っていた場合、接続先サーバー名がドメイン名だった場合、DNS 切り替え前は旧サーバーに接続し、DNS 切り替え後は新サーバーに接続することになります。

DNS 切り替え前に新サーバーに FTP 接続したい場合は、新サーバーの IP アドレスをご利用ください。

FTP アカウントの情報は、下記の手順でご確認いただけます。

画面上では、設定済みパスワードは表示されませんが、移行前サーバーと同じパスワード情報が設定されています。

#### 4-4. DNS切り替え前にホームページの表示や動作を確認する

新サーバーには、旧サーバーのWebコンテンツデータが移行済みとなっておりますが、サーバーシステムに多少の違いが ございます。

お手数ではございますが、お客さまご自身で、Webコンテンツの表示や動作に問題が発生していないかどうか、 ご確認いただけますようお願いいたします。

Pleskのプレビュー機能を利用する場合、プレビューは以下の形式の URL で表示されます。

#### プレビューURL

http://サーバーIP アドレス/plesk-site-preview/お客さまドメイン名/サーバーIP アドレス/

お客さまのWebサイトの画像のリンク先などを「相対パス(../)」指定で表示されている場合など、プレビュー用URLの影響 でリンクが正常に機能せず、一部画像やリンクが正常に表示されない場合がございます。あらかじめご了承ください。 画像の表示状態などを確認されたい場合は、『4-4-1. hosts ファイルでの確認方法』を参考にして、表示をご確認ください。

#### ◆ 4-4-1. hosts ファイルでの確認方法

WordPress などの動的コンテンツを運用されている場合や、プレビューサーバー機能を利用して確認を行っても画像が 表示されない場合はこちらの手順をお試しください。

なお、下記の手順は WindowsOS の PC をご利用の場合の手順となります。

#### STEP1. hosts ファイルの確認

ご利用の PC の hosts ファイルを修正します。以下のシステムディレクトリーまで進んでください。

| ご利用 OS    | hosts ファイル保存場所                   |  |  |  |  |  |  |
|-----------|----------------------------------|--|--|--|--|--|--|
| Windows7  |                                  |  |  |  |  |  |  |
| Windows8  | C:¥Windows¥System32¥drivers¥etc¥ |  |  |  |  |  |  |
| Windows10 |                                  |  |  |  |  |  |  |

#### STEP 2. hosts ファイルを開く

上記のシステムディレクトリーへ移動後、hostsファイル → メモ帳を開いてドラッグ&ドロップします。

|             |           | WINDOWS - Susta | ma 20 , aluis | iona i ata | 1 | 🛄 無題 - メモ帳                       |   |
|-------------|-----------|-----------------|---------------|------------|---|----------------------------------|---|
| CONTRACTOR  |           | windows > syste | inisz 🖡 uni   | vers 🖡 etc |   | ファイル(F) 編集(E) 書式(O) 表示(V) ヘルプ(H) |   |
| 整理 ▼ ライブラリに | 追加 ▼ 共有 ▼ | 新しいフォルダー        |               |            |   |                                  | * |
| 🚖 お気に入り     | 名前        | 更新行动            | 種類            | サイズ        |   |                                  |   |
| 🚺 ダウンロード    | hosts     | 019/05/30 19:26 | ファイル          | 3 KB       |   |                                  |   |

※hosts ファイルをそのまま編集せずに上書き保存ができるかを ご確認ください。上書き保存ができた場合は『STEP3』へお進みください。 右図のように別ディレクトリーへ保存を促すダイアログが表示された場合は、 こちらへお進みください。ダイアログは「いいえ」を押して、hosts ファイルを 閉じます。

| <u>^</u> | C:¥Windows¥System32¥drivers¥etc¥hosts.txt<br>この場所に保存するアクセス許可がありません。<br>管理者に連絡してアクセス許可を取得してください。 |  |  |  |  |  |
|----------|-------------------------------------------------------------------------------------------------|--|--|--|--|--|
|          | 代わりに [マイ ドキュメント] フォルダーに保存しますか                                                                   |  |  |  |  |  |
|          | (±1)(Y) (1)(3(N)                                                                                |  |  |  |  |  |

STEP3. hosts ファイルに追記する。

開いた hosts ファイルの一番下に下記の2行を追記して上書き保存をします。

※hosts.txt ではなく hosts のまま保存します。

新サーバーのIPアドレス www.ドメイン名

新サーバーの IP アドレス ドメイン名

※IP アドレスとドメイン名の間に半角スペースを入力してください。

この記述ある hosts ファイルがある PC 上からだけ、ドメイン名の接続先が記述した IP アドレスになります。

表示確認が終わりましたら、忘れずに、hosts ファイルから、上記手順で追加した 2 行を削除し、上書き保存してください。

![](_page_31_Picture_8.jpeg)

#### ◆ 4-4-2. hosts ファイルを保存しようとしてエラーがでる場合

hosts ファイルを保存しようとしてエラーがでた場合は、下記のいずれかの手順をお試しください。

#### ■企業から PC を貸与されており、管理部門にて一括管理されている PC をご利用の場合

PCの管理部門に hosts ファイルの保存をしたい旨をお伝えください。

※セキュリティの観点から、編集できるファイルやディレクトリーが制限されている場合がございます。

#### ■個人事業主さまやご自宅の PC など個人で管理されている PC をご利用の場合

管理者として hosts ファイルを編集する方法がございます。 PC の [スタート] ボタンから、【すべてのプログラム】 > 【アクセサリ】 > メモ帳 と進み、右クリックをして 【管理者として実行】を選択し、メモ帳を開いてから 「STEP2」の手順を再度お試しください。

| 퉬 アクセサリ         | 既定のプログラム      |
|-----------------|---------------|
| /// メモ帳         | 開く(0)         |
| - 10 ワードパ 🔮     | 管理者として実行(A)   |
| 🛃 数式入力          | ファイルの場所を開く(I) |
| ■ 電卓            | 解凍(X) ▶       |
| 🔞 同期セン          | 圧縮(U) ▶       |
| 3 - J MALINATIO | 伯ルリレスモー       |

#### ■フルコントロール権限の付与

ご利用中の PC にログイン中のユーザーに対して、hosts ファイルのプロパティから「フルコントロール権限」を 付与することで、hosts ファイルが編集可能になる場合があります。

GMOCLOUD

- STEP1. [プロパティ] > [セキュリティタブ] > [ユーザーの選択] > [詳細設定] > [ユーザー名] の選択 > [アクセス許可の変更] の順に進みます。
- STEP 2. ユーザー名を選択して [編集] をクリック
   [フルコントロール] の許可欄にチェックをいれて、
   [OK] をクリックします

上記作業後に p.26 「STEP3」 から再度お試しください。 状況が改善されない場合は PC の管理者さまへご相談ください。

![](_page_32_Picture_3.jpeg)

![](_page_32_Figure_4.jpeg)

#### 4-5. Web表示でエラーが発生する場合

新サーバーの各プログラム・データベースなどは、セキュリティ強化のため、バージョンアップをしております。 旧サーバーでお使いいただけたバージョンではご使用いただけていた記述やPHP プログラムの関数などが異なることから、 Web 表示などに不具合が発生する場合がございます。

お客さまからいただいた事例やよくあるご質問については、ServerQueenのサポートサイト「よくあるご質問」に 随時更新をする予定でございます。あわせてご確認くださいますようお願いいたします。

#### 4-6. データベース移行について(パスワードの再設定)

「データベース名」「データベースユーザー名」「データベースパスワード」など、データベースの情報は、

基本的には移行前と同じ情報で移行されております。

## 5. ドメインと DNS レコード管理機能 (必須)

#### 5-1. ドメインの管理について

弊社で管理されているドメインは、マイアカウントページ [ドメイン] でご確認・各種お手続きが行えます。

- ネームサーバー (DNS) の切り替え
- DNS レコードの管理 / DNS ゾーン情報の編集
- レジストラロック
- サブドメイン追加
- STEP 1. マイアカウントページ [ドメイン] > [対象ドメイン] をクリックします。

| ドメイン                                   |                                           |                                  |              |                                              |                    |
|----------------------------------------|-------------------------------------------|----------------------------------|--------------|----------------------------------------------|--------------------|
| 新規ドメインを追加                              |                                           |                                  |              |                                              |                    |
| 合計 アイテム Q 検索パン                         | ネルを表示                                     |                                  |              |                                              |                    |
| ドメイン                                   | DNS ホスティング 🔺                              | ステータス                            | 有効期限         | サービスに対して有効                                   | アクション              |
| お客さまのドメイ                               | 2名 师 <sup>有效</sup>                        |                                  |              | ウェブホスティング,メールホスティン                           | グ <b>アクション</b> ▲   |
|                                        | 有效                                        |                                  |              | ウェブホスティング,メールホスティン                           | 詳細を表示<br>サブドメインを追加 |
|                                        | ●有効                                       |                                  |              | ウェブホスティング,メールホスティン                           | DNS レコードを管理        |
|                                        | ●有効                                       |                                  |              | ウェブホスティング                                    | アクション 🔻            |
| <ul><li>希 ホーム</li><li>▲ ユーザー</li></ul> | ● ドメイン<br>ドメイン .co                        | em                               |              |                                              |                    |
| 🃜 サービス追加                               | DNS ホスティング O <sub>有効</sub>                | ドメイン登録 ●ァゥ                       | ティブ          | 拡張オプション                                      |                    |
| VPS                                    | ネームサーバー<br>ns1.<br>ns2.                   | 有効期限<br>年月日                      | 自動更新<br>✔ 有効 | Whois情報代行サービス<br>● 有効<br>ドメイン連絡先             | レジストラロック<br>● 有効   |
| ¥                                      |                                           | -                                |              |                                              |                    |
| () アカウント                               | アクション・                                    | アクション・                           |              | アクション・                                       |                    |
|                                        | DNS レコードを管理<br>ゾーン設定を編集<br>他のネームサーバーへ切り替え | 契約を表示<br>更新<br>自動更新を無効化<br>契約を解約 |              | Whois情報代行サービスを<br>レジストラロックを無効机<br>ドメインを外部へ移管 | ≌無効化<br>ヒ          |
|                                        | サブドメインを追加                                 |                                  |              |                                              |                    |

STEP 2. 以下のメニューが表示されますので、【アクション】をクリックし、操作されたいメニューを選択します。

| DNS ホスティング | ドメインに設定している「ネームサーバー」「DNS ゾーン情報」の情報を確認・変更できます。   |
|------------|-------------------------------------------------|
| ドットを沿      | ドメインの有効期限など、一般的な情報が表示されます。                      |
|            | ドメインの契約詳細などもこちらから確認できます。                        |
|            | ドメインに設定している「レジストラロック」の変更手続きが行えます。               |
|            | ※すでに新環境へ移行されたドメインにて「Whois 情報代行サービス」の設定をご希望の場合は、 |
| 拡張オプション    | <u>こちら</u> からサポート窓口へご依頼ください。                    |
|            | Whois 情報代行サービスを以前よりご利用の方は、新環境におきましても設定されております   |
|            | ため、再度ご依頼いただく必要はございません。                          |

GMOCLOUD

#### 5-2. DNS(ネームサーバー)の切り替えについて

新サーバーへ移行済みのメールアカウントの確認・設定のご変更や、Web コンテンツの表示確認をしていただき、 問題なければ、最後にネームサーバーを変更します。

#### ■ 任意で設定されていた DNS レコードについて

ServerQueen で利用されていた旧サーバーの DNS レコードは引き継がれません。

新サーバーの DNS へ切り替えたタイミングで、新サーバーのデフォルトの IP アドレスなどの値が適用されます。 つきましては、任意のレコードを追加してご利用されている場合は、DNS 切り替え後に任意のレコードを 追加していただく必要がございますので、あらかじめご了承ください。

新サーバーに登録されている初期設定値のDNS レコードは、お客さまご自身で「編集・削除」が行えません。 旧サーバーで登録されていた任意のDNS レコードを追加される際、新サーバーの既定値を削除されたい場合は 弊社サーバー移行窓口までご連絡ください。

なお、サブドメインのみ別サーバーで Web サイトを運用されている(サブドメインの A レコードの接続先が他社)場合や、 メールサーバーのみ別のサーバーを利用されている(MX レコードの接続先が他社)などの場合には、

DNS 切り替え後、できるだけ速やかにレコードを追加していただけませんと、一時的に接続が行えなくなりますので、 ご注意ください。

※事前に、旧サーバーのレコードをPC上のテキストエディターや、文書作成ソフトなどに控えていただくことを お勧めいたします。

![](_page_34_Figure_9.jpeg)

詳細な DNS レコード追加の手順につきましては、

- 5-2. DNS(ネームサーバー)の切り替えについて
- 5-3.DNS レコードの編集

をご覧ください。

#### ◆ 弊社以外でドメインを管理されているお客さま

DNSの切り替えは、ドメインを管理されているサービスのみで変更が可能です。 他社管理のドメインをご利用のお客さまは、管理をされているサービスにて、新サーバーのネームサーバーへ

ご変更をお願いいたします。

| 新サーバーのネームサーバー名 |                     |  |
|----------------|---------------------|--|
| プライマリネームサーバー   | ns1.rsmgserver.net  |  |
| セカンダリネームサーバー   | ns2 .rsmgserver.net |  |

#### ◆ 他社 DNS をご利用中のお客さま

DNSの切り替え(修正)は、ご利用中のDNSホスティングサービスにて行えます。

他社 DNS をご利用のお客さまは、管理をされているサービスにて、各 DNS レコードの値を、新サーバーの IP アドレスや ホスト名へご変更をお願いいたします。

新サーバーの DNS レコードの確認方法は『5-3. DNS レコードの編集』をご確認ください。

| <<br>希 ホ−ム     | ドメイン                |                 |                 |      |                     |         |
|----------------|---------------------|-----------------|-----------------|------|---------------------|---------|
| <u> ネ</u> ユーザー | 新規ドメインを追加<br>ドメイン ▲ | 0<br>DNS ホスティング | ステータス           | 有効期限 | サービスに対して有効          | アクション   |
| 🏲 サービス追加       |                     | 0               | ● <i>アク</i> ティブ | 年月 日 | ウェブホスティング,メールホスティング | アクション ▼ |
| VPS            |                     | S.              |                 |      |                     |         |
| 😢 দঁম্বস       |                     |                 |                 |      |                     |         |

| ◆ 新サーバーの DNS(ネームサーバー)へ切り替える ※                          | 弊社で管理中のドメイン                                 |
|--------------------------------------------------------|---------------------------------------------|
| STEP 1. [ドメイン] > 「対象ドメイン」 をクリック。                       |                                             |
| <ul> <li>STEP 2. 「DNS ホスティング」内の【アクション】 &gt;</li> </ul> |                                             |
| <b>[他のネームサーバーへ切り替え]</b> をクリック。                         | DNS ホスティング O <sub>有効</sub>                  |
| <ul> <li>STEP 3. 下図のポップアップが表示されますので、[OK] を</li> </ul>  | クリック。                                       |
| ネームサーバーを指定                                             | ×                                           |
| ネームサーバーを 2 つ以上指定する必要があります。                             | 新しいネームサーバー名が                                |
|                                                        | アクション▲                                      |
|                                                        | DNS レコードを管理                                 |
| キャンセル                                                  | V         ゾーン設定を編集           他のネームサーバーへ切り替え |

STEP 4. 新サーバーの DNS へ切り替えを完了すると、新サーバーのデフォルトの DNS レコードが反映され、
 新サーバーへの接続が開始します。

| 新サーバーのネームサーバー名 |                    |  |  |
|----------------|--------------------|--|--|
| プライマリネームサーバー   | ns1.rsmgserver.net |  |  |
| セカンダリネームサーバー   | ns2.rsmgserver.net |  |  |

◆ 新サーバー以外の DNS(ネームサーバー)へ切り替える場合

**[他のネームサーバーへ切り替え]**をクリックし、切り替えたいネームサーバー名を入力 **[OK]**をクリックします。 ※ネームサーバーは2つ以上ご指定ください。

| ● ドメイン<br>ドメイン             | ネームサーバーを指定               | ×       |
|----------------------------|--------------------------|---------|
| DNS ホスティング O <sup>有効</sup> | ネームサーバーを2つ以上指定する必要があります。 |         |
| ネームサーバー                    | x                        |         |
|                            | x +                      |         |
| アクション 🔺                    |                          |         |
| DNS レコードを管理                |                          | キャンセルOK |
| 他のネームサーバーへ切り替え             |                          |         |

#### 5-3. DNSレコードの編集

旧サーバーで、お客さまが独自に追加・編集されていたレコード情報も新サーバーに引継ぎされています。 新サーバー移行後のレコード編集方法につきましては、以下の手順で編集ができます。

新サーバーに登録されている初期設定値の DNS レコードは、お客さまご自身で「編集・削除」が行えません。 旧サーバーで登録されていた任意の DNS レコードを追加される際、新サーバーの既定値を削除されたい場合は 弊社サーバー移行窓口までご連絡ください。

| - | STEP 1. 【ドメイン】 > 「対象ドメイン」 > 「DNS ホスティング」内の<br>【アクション】 > 【DNS レコードを管理】 をクリック。 | ・ドメイン<br>ドメイン .com                                         |
|---|------------------------------------------------------------------------------|------------------------------------------------------------|
|   |                                                                              | <b>DNS</b> ホスティング <b>O</b> fn物<br>ネームサーバー<br>ns1.<br>ns2.  |
| • | STEP 2. 下図のページが開きます。ドメインに設定されている DNS レコード・<br>ゾーン情報をご確認ください。                 | <b>アクション・</b><br>DNS レコードを管理<br>ソーン設定で様果<br>他のネームサーバーへ切り替え |

| O ドメイン          |          | の DNS レコードを管理す | 3    |                            |
|-----------------|----------|----------------|------|----------------------------|
| 新しいレコードの追加      | 削除       |                |      |                            |
| 合計 6 アイテム Q 検索/ | 表示       |                |      |                            |
| □ レコードタイプ       | ホスト      | データ            | TTL  |                            |
| CNAME           | www      |                | 3600 | アクション ▲                    |
| □ MX            |          | 10 mail.       | 3600 | 編集 <b>と</b><br>削除 <b>と</b> |
| A               |          |                | 3600 | アクション 🔻                    |
| CNAME           | webmail. |                | 3600 | アクション マ                    |
| CNAME           | ftp.     |                | 3600 | アクション 🔻                    |
| □ A             | mail.    |                | 3600 | アクション 🔻                    |

合計 6 アイテム

| レコードタイプ | ホスト名          | 優先値 | データ(ゾーンの値)        | TTL 値 |
|---------|---------------|-----|-------------------|-------|
| MX      |               | 10  | mail.ドメイン名        | 3600  |
| Α       | mail.ドメイン名    | -   | mx用IPアドレス         | 3600  |
| Α       |               | -   | WEB サーバー用 IP アドレス | 3600  |
| CNAME   | www.ドメイン名     | -   | WEB サーバー用 IP アドレス | 3600  |
| CNAME   | ftp.ドメイン名     | -   | FTP用IPアドレス        | 3600  |
| CNAME   | webmail.ドメイン名 | -   | メールサーバー用 IP アドレス  | 3600  |
| ТХТ     | ※任意でご登録可能です   | -   | ※任意でご登録可能です       |       |

#### 5-4. DNSレコードの新規追加・削除

DNS レコードを新規追加・削除・変更される場合は、入力される項目に間違いがないか、ご確認ください。 新たにレコードを追加する場合は、「新しいレコードの追加」をクリックして、レコードを追加します。 ※設定するレコードタイプにより、入力フォームの種別が異なります。

![](_page_38_Picture_2.jpeg)

| 新しいレコードの追加                            |               |      | × |
|---------------------------------------|---------------|------|---|
| レコードタイプ<br>A<br>IPv4 アドレス             |               |      |   |
| ホスト (オブション)<br>TTL (オプション)            | 100-01100-000 | .com |   |
| 秒<br>デフォルト値 (3600 秒) を使用するには空間にしてください |               |      |   |
|                                       | キャンセル         | ок   |   |
|                                       |               |      |   |

RapidSite のサーバーで設定できるレコードをまとめましたので、以下をご確認ください。

|             | レコードタイプ     | レコードのタイプを選択できます。                          |  |
|-------------|-------------|-------------------------------------------|--|
| タイプ         | 値(フォーム名称)   | 選択可能なレコードタイプは以下です。                        |  |
| NS          | ネームサーバー     | ドメインの DNS サーバー名を指定します。                    |  |
| А           | IPv4 アドレス   | ホスト名(www.ドメイン名など)のIP アドレス(IPv4)を指定します。    |  |
| AAAA        | IPv6 アドレス   | ホスト名(www.ドメイン名など)のIP アドレス(IPv6)を指定します。    |  |
| MX          | メールエクスチェンジャ | ドメインのメールサーバー名を指定します。                      |  |
| CNAME       | 正規名         | ホスト名(www.ドメイン名など)のエイリアス(別名)を指定します。        |  |
| -           | テキストデータ     | ホスト名(www.ドメイン名など)のテキスト情報を指定します。           |  |
|             |             | なりすましメールを防ぐために使われる「SPF レコード」などを入力できます。    |  |
| SDV         | ※右記参照       | ドメインで提供されるサービスの詳細などを指定します。                |  |
| SKV         |             | サービスプロトコル優先度/重み/サーバーのホスト名/サーバーポート         |  |
| ホフト (*      | オプミノコトノ)    | 例) www.ドメイン名 など。                          |  |
|             |             | フォームへの入力時は、ドメイン名の前までを入力してください。            |  |
| 優先度         |             | MX レコードが複数ある場合、優先度の設定が必須です。               |  |
|             |             | ※数値が低ければ優先度が高くなり、数値が高いと優先度が低くなります。        |  |
| TTL (オプション) |             | TTL(Time to live)を設定できます。デフォルト値は 3600 です。 |  |

♦ TXT レコードの追加について(SPF 値を追加する) [必須]

#### 【メールサービスをご利用のお客さま】

新サーバーでは、セキュリティ対策として、リレーサーバー方式を採用しへてメールを配送する方式を採用しております。 お客さまのメールサーバー → 弊社リレーサーバー → 宛先サーバー しかしながら、新サーバーの初期設定の DNS レコードには、リレーサーバーを使用するための「SPF レコード」が

設定されておりません。そのため、お客さまにて追加をしていただく必要がございます。 ※SPF (Sender Policy Framework) とはメール送信元のドメインが詐称されていないかなどを検査するしくみです。 安全にメールサービスをお使いいただくためにも、p.35『新サーバーの DNS(ネームサーバー)へ切り替える』を 行われた後に、以下の手順で TXT レコード(SPF)を追加設定していただけますようお願いいたします。

- STEP 1. [ドメイン] > 「対象ドメイン」 > 「DNS ホスティング」内の
   [アクション] > [DNS レコードを管理] をクリック。
- STEP 2. [新しいレコードの追加] をクリック。
- STEP 3. レコードタイプから [TXT] を選択し、以下の情報を入力し [OK] をクリック。

| レコードタイプ     | ТХТ                                |
|-------------|------------------------------------|
| テキストデータ     | v=spf1 +a:relay.poa.svr4u.net -all |
| ホスト(オプション)  | 空欄お客さまドメイン名                        |
| TTL (オプション) | 空欄                                 |

| orxイン<br>ドメイン           | .com |
|-------------------------|------|
| DNS ホスティング O ศิต        |      |
| ネームサーバー<br>ns1.<br>ns2. |      |
| アクション 🔺                 |      |
| DNS レコードを管理<br>ソーン設定を編集 |      |
| 他のネームサーバーへ切り替え          |      |

| 新しいレコードの追加                                                                                       | ×           |
|--------------------------------------------------------------------------------------------------|-------------|
| レコードタイプ<br>TXT ▼<br>テキストデータ<br>ホスト (オプション)<br>TL (オプション)<br>か<br>デフォルト値 (3600 秒)を使用するには空棚にしてください | . お客さまドメイン名 |
|                                                                                                  | +ャンセル OK    |

#### 5-5.IPアドレスを付け替える(Pleskをご利用のお客さま)

新サーバーへ移行後、PleskのURLは

「https://新サーバーの IP アドレス:8443/」

となりますが、Plesk 内の設定では紐づいている IP アドレスは、旧サーバーの IP アドレスのまま となっております。

Plesk 上で旧サーバーIP アドレスが紐づいた状態に なっている場合、DNS を切り替えられた後も Web サイトへのアクセスなどが正常に行えません。 そのため、VPS 各プランで「Plesk」を利用されて いるお客さまは、新サーバー移行後の Plesk へ ログイン後、新サーバーの IP アドレスを読み込み、

| Parallels<br>Panel                                                                                   | ログイン名:<br>ウェブスペース                                                   | ? へいプ ∨                                                      |
|----------------------------------------------------------------------------------------------------|---------------------------------------------------------------------|--------------------------------------------------------------|
| ホーム ユーザ ウェブサイ                                                                                        | イトとドメイン メール アプリケーショ                                                 | ン ファイル共有 統計                                                  |
| ウェブホスティング                                                                                            | グアクセス                                                               |                                                              |
|                                                                                                    |                                                                     |                                                              |
| ここでは、このフェノスペースに<br>ントは、Panelへのリモートアクt<br>ントの代理としてファイルやフォ                                             | 関連付けられた IP アトレスを参照し、システ,<br>2スのために使用されます(Linux の場合は SS<br>ルダを操作します。 | ムユーザアカウントのユーザ<br>H 経由、Windows の場合は                           |
| ここでは、このフェフスペースに<br>ントは、Panelへのリモートアクt<br>ントの代理としてファイルやフォ,<br>IP アドレス                                 | 関連付けられた IP アトレスを参照し、システ.<br>2スのために使用されます(Linux の場合は SS<br>ルグを操作します。 | ムユーザアカウントのユーザ<br>H 経由、 Windows の場合は I                        |
| ここでは、このラエノスペースに<br>ントは、Panelへのリモートアクt<br>ントの代理としてファイルやフォ,<br>IP アドレス                                 | 関連付けられた IP アドレスを参照し、システ、<br>2スのために使用されます(Linux の場合は SS<br>ルダを操作します。 | ムユーザアカウントのユーザ<br>H 経由、Windows の場合は<br>レス。ウェブサイトの仮想オ          |
| ここでは、このシエノスペースにし<br>ントは、Panel へのリモートアク付<br>ントの代理としてファイルやフォ.<br>IP アドレス<br>IP アドレス<br>ユーザアカウント        | 関連付けられた IP アドレスを参照し、システ.<br>2スのために使用されます(Linux の場合は SS<br>ルダを操作します。 | ムユーザアカウントのユーザ<br>H 経由、Windows の場合は<br>レス。ウェブサイトの仮想オ          |
| ここでは、Cのプランスペースにし<br>ントは、Panelへのリモートアク付<br>ントの代理としてファイルやフォ、<br>IP アドレス<br>ユーザアカウント<br>ウェブスペース内のファイルとフ | 関連付けられた № アドレスを参照し、システ.<br>こスのために使用されます(Linux の場合は SS<br>ルダを操作します。  | ムユーザアカウントのユーザ<br>H 経由、Windows の場合は<br>レス。ウェブサイトの仮想オ<br>リントです |

サーバーに紐づけられている IP アドレスを付け替えていただく必要がございます。

※お使いの Plesk のバージョンにより手順が異なりますのでご注意ください。

# ◆ Plesk12 で IP アドレスを付け替える STEP 1. [ツールと設定] > [IP アドレス] または [サーバ] > [IP アドレス] をクリック。 STEP 2. [IP 再読み込み] をクリック STEP 3. IBサーバーのグローバリレIP アドレスを選択して [修復する] をクリックし、修復完了後にIB IP アドレスを選択して [削除] をクリック。 ◆ Plesk11 で IP アドレスを付け替える STEP 1. [ツールと設定] > [IP アドレス] をクリック。

- STEP 2. 旧サーバーの IP アドレスのみが 表示されます。
- STEP 3. [IP 再読み込み] をクリック
- STEP4. [修復する] をクリックし、
   修復完了後に旧 IP アドレスを
   選択して [削除] をクリック。

| IP アドレス管理                                                                 |               |
|---------------------------------------------------------------------------|---------------|
| IP アドレスの表示/追加/削除や、リセラーへの IP アドレス書                                         | り当てを行います。     |
| 〇 IP 再読み込み 前 削除する                                                         |               |
| 合計 1 個                                                                    |               |
|                                                                           | サブネットマスク      |
| □ 旧サーバーIPアドレス                                                             | 100.000.000.0 |
| 合計 1 個                                                                    |               |
| IP アドレス管理<br>IP アドレスの表示/追加/削除や、リセラーへの IP アドレス割り当てき<br>の IP 再読み込み   値 削除する | 行います。         |
| 合計 3 個                                                                    | 1 ページ当たりの     |
| IP アドレス ▲                                                                 | サブネットマスク      |
| □ 125. 旧サーバーIPアドレス<br>● IP アドレスが正しく構成されていません。 修復する                        |               |
| □ 153.新サーバーIPアドレス                                                         | 100.000.000.0 |
| □ 172 <b>.</b>                                                            |               |
| 会計 2 伊                                                                    | 1 ページ米たりの     |

※ [修復する] をクリックする前に旧サーバーの IP アドレスを削除されますと、Nginx の設定ファイルに
 旧サーバーIP アドレスが残ったままになるため、エラーが発生いたしますのでご注意ください。

| ◆ Plesk12、Plesk11 IP付け替え時のトラブルシューティング                                                                                                    |
|----------------------------------------------------------------------------------------------------|
| ◆ Plesk12 で IP 再読み込み後に下記のエラーが表示される場合                                                                                                    |
| エラーメッセージ内 「こちらをクリックしてすべての構成ファイルを生成してください」 の 「こちら」 をクリック。                                                                                                    |
| Apache ウェブサーバの新しい構成ファイルは作成されませんでした。構成テンプレートにエラーがあります。nginx: [emerg] bind() to<br>:443 failed (99: Cannot assign<br>requested address) nginx: configuration file /etc/nginx/nginx.conf test failed。詳細なエラ<br>ーの説明がメールに送信されました。問題を解決してから、こちらをクリックして破損した構<br>成ファイルをもう一度生成するか、こちらをクリックしてすべての構成ファイルを生成してく<br>ださい。 |
| ◆ Plesk11 で IP 再読み込みをクリック後、 0 ェラー: Virtuozzo 環境下の IP アドレスは修復できません のエラーが表示される場合                                                                                                    |
| <ul> <li>STEP 1. 以下のコマンドを実行</li> </ul>                                                                                                    |
| /usr/local/psa/bin/reconfigurator.pl ipaddresses.map                                                                                                    |
| ※実行するとipaddresses.map という以下のような内容のファイルが生成されます                                                                                                    |
| # You should edit IP addresses, netmasks and interfaces to reflect your                                                                                                    |
| # routine settings. If you don't want the reader to be changed - leave it untouched,<br># comment out it's line or remove entire line from the file.                                                                                                    |
| venet0:125.X.XXX.XXX 255.255.255.255 -> venet0:125.X.XXX.XXX 255.255.255.255                                                                                                    |
| <ul> <li>STEP 2. IP アドレスの書き換え</li> </ul>                                                                                                    |
| ※矢印の右側に記載されている IP アドレスを、移行先の IP アドレスとサフネットに変更します。                                                                                                    |
| #You should edit IP addresses, netmasks and interfaces to reflect your<br># future settings. If you don't want the IP to be changed - leave it untouched,<br># comment out it's line or remove entire line from the file.<br>venet0:125.X.XXX.XXX 255.255.255.255.255 -> venet0:153.XXX.XXX 255.255.252.0   |
| <ul> <li>STEP3.以下のコマンドを実行</li> </ul>                                                                                                    |
| ※実行すると書き換えた ipaddresses.map ファイルに基づいて、Plesk の設定が書き換えられます。                                                                                                    |
| /usr/local/psa/bin/reconfigurator.pl ipaddresses.map                                                                                                    |
| STEP4. Plesk 上で確認し、不要な IP アドレス設定が残っている場合(残っていない場合は本手順は不要です)                                                                                                    |
| 以下のコマンドを実行します                                                                                                    |
| /usr/local/psa/bin/ipmanageremove 不要な IP アドレス                                                                                                    |
| ◆ Plesk11 で「修復」をせずに旧 IP を削除してしまった場合                                                                                                    |
| Webserver Configuration Troubleshooter 拡張モジュールを設定します。                                                                                                    |
| STEP 1. <u>http://autoinstall.plesk.com/extensions/packages/configs.zip</u> から拡張モジュールをダウンロードします。                                                                                                    |
| ■ STEP 2. Plesk にログイン                                                                                                    |
| - STEP3. [サーバ] > [拡張タブ] > [拡張管理] > [拡張機能の追加] に進みます。                                                                                                    |
| STEP4. [新しい拡張をアップロード] から、STEP1で入手したファイルを選択してアップロードします。                                                                                                    |
|                                                                                                    |
|                                                                                                    |
|                                                                                                    |

#### ◆ IP 付け替え後、nginx が起動しない場合

IP付け替え後、nginxが起動しない場合、nginxの設定ファイルに旧IPアドレスが記述されていることが考えられます。 以下コマンド等で旧IPアドレスが記述されたファイルを特定し、新IPアドレスへ書き換えをお願いいたします。

#### **STEP 1.** 以下のコマンドを実行

find /etc/nginx/\* -type f -print0 | xargs -0 grep 旧 IP アドレス

STEP 2. nginxの設定を編集した後は、以下のコマンドにて編集内容を反映し、

Plesk から「リバースプロキシサーバ (nginx)」を停止・起動してください。

#### /usr/local/psa/admin/bin/nginxmng --enable

STEP 3. 正常に nginx が起動した後も Plesk 上にエラーメッセージが表示される場合、

以下のコマンドを実行し、状況が改善するか確認をお願いいたします。

/usr/local/psa/admin/bin/httpdmng --reconfigure-all

#### **STEP 2**. システム **[IP アドレス]** をクリック。

STEP 3. ツール [IP 再読み込み] をクリック。

Plesk8 で IP アドレスの紐づけを変更する

STEP1. システム メニュー内 [サーバ] をクリック。

※IP 再読み込み を実施すると、IP アドレスの一覧に 新 IP アドレスとローカル IP アドレスが表示されます。

STEP 4. 一般 メニュー内 [ドメイン] をクリック。
 一般 (※)
 デスクトップ
 クライアント
 ドメイン

STEP 5. サービス 「ホスティング(ドメインは…」 の下部に表示される [ドメイン] をクリック。

以上で IP アドレスの紐づけの変更は完了します。

なお、Apacheを再起動することで紐づけの変更が完了となる 場合がございますので、あらかじめご了承ください。

![](_page_43_Picture_8.jpeg)

![](_page_43_Picture_9.jpeg)

A

削除

Web1-#

サブドメイン

設定

## 6. お支払い方法の設定について 【必須】

「ServerQueen」のシステム刷新にともない、お支払い方法の金融機関・手順などが変更となります。 注意事項を必ずお読みいただき、ご希望のお支払い方法や手順をご確認ください。

#### ◆ お支払い方法についての変更点・注意事項

お支払い情報は引き継ぎされないため、契約満了日の前日までにマイアカウントページ上で設定いただく必要がございます。

新システムへ移行後は、「コンビニ払い」が追加となります。

お支払い方法は「クレジットカード払い」、「銀行振込」、「コンビニ払い」の3種類となりますので、ご希望のお支払い方法 をご確認ください。

|      |                                      | ご利用可能なクレジットカードは、VISA、Master、JCB、AmericanExpress で |
|------|--------------------------------------|---------------------------------------------------|
|      | クレジットカード払い                           | す。                                                |
|      |                                      | ※海外のクレジットカードはご利用いただけません。あらかじめご了承ください。             |
| 銀行振込 | 「サーバーサービス / ドメイン 更新ご請求に関するお知らせ」メールにて |                                                   |
|      | 銀行振込                                 | 弊社指定の口座をご連絡いたします。                                 |
|      |                                      | ご請求メール送信日より7日以内にお振り込みください。                        |
|      | セブンイレブン/ローソン/ファミリーマート/ミニストップ/セイコーマート |                                                   |
|      |                                      | をご利用いただけます。                                       |

#### ▶ 振り込み先のご変更について

お振り込み先が「三井住友銀行」から「GMO あおぞらネット銀行」への振り込みに変更となります。

| 移行前    | 移行後           |
|--------|---------------|
| 三井住友銀行 | GMO あおぞらネット銀行 |

移行後、弊社より新しいお振り込み情報を記載したメールが送信されますので、ご案内内容のご確認をお願いいたします。 ※移行後、初めてご請求する更新請求分より、お振り込み先が「GMO あおぞらネット銀行」に変更となります。

お振り込み口座情報につきましては、新しいマイアカウントページにてご確認いただけます。

※移行後に誤って「三井住友銀行」の旧口座へお振り込みされた場合は、ご返金となります。

「GMOあおぞらネット銀行」への振り替えを行えませんのであらかじめご了承ください。 なお、ご返金時の振込手数料はお客さま負担となります。

#### クレジットカードでのお支払い

- STEP 1. アカウント > [支払方法] の順にクリック。
- STEP 2. [新しい支払方法を追加する] をクリック。
- STEP 3. 「新しい支払い方法を追加する」 ウィンドウ内の
   [続ける] をクリック。
- STEP4. クレジットカード情報の入力画面が表示されますので、
   以下の項目をご入力ください。

※システムの仕様上、「合計金額:¥1」と表示されますが、実際こは 請求されませんのでご安心ください。

| カード会社            | VISA/Master/JCB/AMEX |
|------------------|----------------------|
| カード番号            | 半角数字のみ               |
|                  | ハイフン抜きでご入力ください       |
| セキュリティコード        | カード裏面に記載の3桁の数字       |
| 有效期限             | 月/年の順にご選択ください        |
| このカードを保存して、次回からの | クレジットカードご登録後、自動更新を   |
| 支払いに使用します        | ご希望の場合は、有効にしてください    |

STEP 5. クレジットカード情報をご入力後、

[送信] をクリック。

#### ◆ 銀行振込(GMO あおぞらネット銀行)でのお支払い

お支払い方法をご登録後、弊社のご契約メールアドレス宛てに、以下の件名でメールが届きます。 本文内に振り込み先情報が記載されておりますので、ご確認のうえ、お支払いをお願いいたします。

#### ■件 名: 【重要】[GMO クラウド] お振り込み先口座情報のお知らせ

なお、ご請求メールなどを削除された場合は、以下の手順で弊社指定の口座情報をご確認ください。

STEP 1. マイアカウントページ [アカウント] > [支払方法] の順にクリック。

STEP 2. 「銀行振込 GMO あおぞらネット銀行」のメニュー内をご確認ください。

| 金融機関名(銀行名) | GMO あおぞらネット銀行         |
|------------|-----------------------|
| 支店名(支店番号)  | 支店名は「半角力ナ」で表示されます。    |
|            | カッコ内の3桁の番号が支店番号です。    |
| 口座種別       | 普通口座                  |
|            | 口座番号は、お支払い登録ごとに変わります。 |
|            | お間違いのないようにご注意ください。    |

| 銀行振込 CMOあおぞらネット銀行 支店( )<br>(普) |
|--------------------------------|
| 自動支払い<br>● オン                  |
| アクション マ                        |

#### ◆ コンビニエンスストアでのお支払い

お支払い方法をご登録後、弊社のご契約メールアドレス宛てに、以下の件名でメールが届きます。 本文内に、「ご指定のコンビニエンスストア」、「ご注文内容」、「お支払い情報」、「お支払い方法」が 記載されておりますので、ご確認のうえ、お支払いをお願いいたします。

#### ■件 名:コンビニ決済依頼完了のお知らせ

上記のご請求メールがご確認いただけない、誤って削除されたなどの場合は、弊社サポート窓口までお問い合わせください。

![](_page_45_Picture_21.jpeg)

支払方法

アカウントにオンライン支払方法が保存されていません。

| 一ド会社       | VISA •          |  |
|------------|-----------------|--|
|            |                 |  |
| キュリティコード   |                 |  |
| 效期限        | 1 • 月 2025 • 年  |  |
| このカードを保存して | 、次回からの支払いに使用します |  |

契約を更新し、自動更新請求書に対して支払うには、自動支払を有効化してください。

## 7. ご契約について【必須】

弊社でのご契約内容や請求履歴などもマイアカウントページの [アカウント]のメニューよりご確認いただけます。 マイアカウントページの [アカウント] では、以下のメニューをご用意しております。

|               | お客さまへのご請求内容や、決済の履歴が確認できます。         |
|---------------|------------------------------------|
|               | お客さまのお支払い状況全般は、このメニューからご確認ください。    |
| <b>《</b> 契約一覧 | 弊社でご契約中の「プラン」「ドメイン」などを一覧で確認できます。   |
|               | ご契約更新や解約のお手続きも、このメニューから行えます。       |
|               | クレジットカードの情報を登録、または削除できます。          |
|               | クレジットカード支払いのお客さまは、自動支払い(自動更新)の     |
| ■ 支払方法        | 有効化・無効化もこのメニューから行えます。              |
|               | ※お支払い方法をクレジットカードから銀行振り込みに変更される場合は、 |
|               | クレジットカード情報を削除してください。               |
|               | お客さまのご契約情報(連絡先・住所・電話番号・法人情報)を確認    |
| 😑 アカウントプロファイル | および変更できます。                         |
|               | ※「管理者連絡先」「請求連絡先」「テクニカルな連絡先」「法人名」など |
|               | ご契約のサーバーに登録されているすべてのユーザーが実行した      |
| アクションログ       | アクション履歴をご覧になれます。                   |

#### 7-1. ご契約内容の確認方法

マイアカウントページ**[アカウント] > [契約一覧]**から、現在ご契約中の「サーバープラン」、「ドメイン」、「オプション」 が一覧で確認できます。

各プラン名・ドメイン名・オプション名をクリックして、その詳細をご覧になれます。

合計 アイテム Q 検索パネルを表示

| ID▲ タイトル |       | ステータス  | ホットアクション | サービス             |
|----------|-------|--------|----------|------------------|
|          | に期限切れ | ●アクティブ |          | WebHosting Plesk |
|          | に期限切れ | ●アクティブ |          | ドメイン             |
|          | に期限切れ | ●アクティブ |          | WebHosting Plesk |
|          | に期限切れ | ●アクティブ |          | ドメイン             |

#### 7-2. ご契約更新・解約方法について

『7-1.ご契約内容の確認方法』で表示された一覧から、更新または解約を希望される「プラン」、「ドメイン」、「オプション」

をクリックして「契約情報」を表示します。

| ♥ 契約一覧             |              | 更新自       | 目動更新を無効化   | 契約を解約 |
|--------------------|--------------|-----------|------------|-------|
| 更新自動更新を無効化<br>契約情報 | 契約を解約        | 更新自       | 国動更新を有効化   | 契約を解約 |
| 有効期限 年月日           | 自動更新<br>♥ 有効 | 更新価格<br>- | 契約期<br>1 年 | 間     |
| 契約 ID              | サービスプラン      | 取得日 年月 日  | 3          |       |

#### ◆ 更新・自動更新を行われる場合

手動で更新される場合は、画面内の「更新」をクリックします。

更新請求が発行されますので、内容をご確認のうえ、期限内にお支払いをお願いいたします。

なお、お支払い方法をクレジットカードで行われるお客さまは、【自動更新を有効化】をクリックして、自動更新請求の設定が 行えます。自動更新を選択すると、毎月、契約有効期限の10日前に自動的にクレジットカードで決済されます。

#### ◆ 解約を行われる場合

現在ご契約中のプランなどを解約する場合は、【自動更新を無効化】をクリックして、自動更新請求が発生しないよう 設定をお願いいたします。こちらが実質の解約手続きとなります。

※ドメインの解約はお客さまご自身で行えない場合がございます。他社へドメインを移管される際は、

弊社サポート窓口へお問い合わせください。

※プラン・ドメインの解約はそれぞれで行っていただく必要がございますので、ご注意ください。

#### 7-3. お客さま情報変更の手続き方法

- **STEP 1**. マイアカウントページ [アカウント] > [アカウントプロファイル] をクリック。
- STEP 2. アカウント設定内の [編集] をクリック。
- **STEP 3**. 変更される項目の情報を修正し【OK】をクリック。

| ※ご登録住所を変更される場合は、<br>「住所」 内の <b>[編集]</b> をクリックして、 | アカウント設定  |          | 住所      |
|--------------------------------------------------|----------|----------|---------|
| 情報を変更してください。                                     | アカウント連絡先 | アカウント ID | 日本      |
|                                                  |          |          | 編集 2000 |

![](_page_48_Picture_5.jpeg)

- STEP 1. マイアカウントページ [アカウント] > [注文と請求書] をクリック。
- STEP 2. 注文履歴 > ご注文履歴のリストから請求書・領収書を発行されたい注文をクリック。

| €注文と請求書 |  |
|---------|--|
| 注文履歴    |  |

#### 合計 アイテム Q検索パネルを表示

| 番号 | 説明   |        |      | 合計       | 日付         | ステータス 🔻 |
|----|------|--------|------|----------|------------|---------|
| SO | 1年の  | プランの注文 | (hm) | ¥ 10,670 | 2019年4月15日 | ●完了済み   |
| SO | 1年の  | プランの注文 | d'   | ¥ 10,454 | 2019年4月15日 | ●完了済み   |
| SO | 1ヶ月の | プランの注文 |      | ¥ 2,354  | 2019年4月15日 | ●完了済み   |

#### **STEP 3**. 「注文詳細」のページの「アイテム」の項目をご確認ください。

| アイテム |          |        |       |         |    |                                         |
|------|----------|--------|-------|---------|----|-----------------------------------------|
| 説明   |          | 数量     | 期間    | 単位価格    | 割引 | 合計価格                                    |
| ドメイン | 1 年 への登録 | 1 アイテム | 1年    | ¥ 1,480 | ¥Ο | ¥ 1,480                                 |
|      | 自動更新料金   | 1 アイテム | 12 ヶ月 | ¥ 700   | ¥0 | ¥8,400                                  |
|      |          |        |       |         |    | 小計:¥9,880<br>消費税(8%):¥790<br>合計:¥10,670 |

#### 7-5. 請求書 (領収書) の発行方法 ■ STEP1. マイアカウントページ [アカウント] > [注文と請求書] > [請求履歴を表示] をクリック。 注文と請求書 注文と請求書 保留中の注文 請求履歴 注文履歴 すべての請求書を一覧 すべての注文を一覧 0合計 🎰 アカウントプロファイル 保留中の注文を表示 請求屈歴を表示 注文履歴を表示 m 未払 請求履歴を表示 すべての伝票が支払い済みです。

STEP 2. 注文履歴 > ご注文履歴のリストから請求書・領収書を発行されたい注文をクリック。

#### ©注文と請求書 請求履歴

1- / 次のページ • Q 検索パネルを表示

| 番号 ▼ | 說明                                                                       | 合計 日付      | ステータス タイプ                     |
|------|--------------------------------------------------------------------------|------------|-------------------------------|
|      | 2019-11-29 から 2019-12-29 までの更新契約 # の注文 019-11-29 から 2019-12-29 までの更新契約 # | ¥540 年月日   | ●終了済み 請求書                     |
|      | 契約番号の契約期間切り替えの注文                                                         | ¥2,700 年月日 | ●終了済み   請求書                   |
|      | 1 ヶ月の の注文                                                                | ¥540 年月日   | <ul> <li>●終了済み 請求書</li> </ul> |
|      | 6 ヶ月の の注文                                                                | ¥4,622 年月日 | ●終了済み 請求書                     |
|      | 1年のドメイン" の注文                                                             | ¥1,382 年月日 | <ul> <li>●終了済み 請求書</li> </ul> |
| -    | 1年のドメイン " の注文                                                            | ¥1,382 年月日 | ●終了済み請求書                      |

#### STEP 3. [請求書・領収書をダウンロード] をクリック。

| ●請求履歴<br>請求書<br>Order on renew subscription # from 2019 up to 2019                           | ウンロード                                                                                                    |  |  |
|----------------------------------------------------------------------------------------------|----------------------------------------------------------------------------------------------------|--|--|
| 番号 日付 期限日 ステータス<br>2019年月日 2019年月日 ◎終了済み                                                     | 合計 期日を迎えた金額<br>¥ ¥0                                                                                                    |  |  |
| <ul> <li>STEP 4. 「請求書 ******.pdf」 ※*****は請求書番号の名称の PDF ファイルがダウンロードされますので、ご査収ください。</li> </ul> | T150-8512<br>東京意読名伝展丘町26-1セルリアンタワー10F<br>GM0クラウド様式会社<br>ご請求書<br>さま<br>マ素はドメインキングサービスへ格別のお引き立てを賜り、<br>誠に有り難うございます。お申し込みいただきました件につきまして、<br>下記の通りご請求申し上げます。                                                                                                    |  |  |
| ♪ pdf   り したで 請求書の 発行は 完了です 。                                                                | 記<br>件名: ドメインキングサービスのご利用料金.<br>2019-11-29 から 2019-12-29 までの更新契約 # の注文<br><b>ご請求金額 : ¥</b><br><b>が加える額 : ¥</b><br><b>が加える額 : ¥</b><br><b>が加えるに利用の場合の注意専項</b><br>※ご請念鑑幅には消費税を含みます。<br>※可加える範疇になります。<br>※可加える範疇には注意制えるます。<br>※可加える範疇には注意制えるといます。<br>※可加える意味に注意知られこのが考慮でよります。<br>※可加える意味のになります。のがある前、または会社名をご入りください。<br>※可一から、2010の時にようのが高点です。 |  |  |

![](_page_49_Picture_7.jpeg)

## サポート・お問い合わせ窓口について

## RapidSite

https://www.rapidsite.jp/